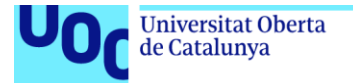

uoc.edu

# Aplicación de gestión de parkings de vehículos de transporte de mercancías

# Esteban Corral González

Grado en Ingeniería Informática

# Carles Garrigues, Jordi Almirall López, Carlos Sánchez Rosa

13 de junio de 2018

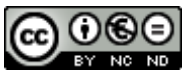

Esta obra está sujeta a una licencia de Reconocimiento-NoComercial-SinObraDerivada <u>3.0 España de Creative</u> <u>Commons</u>

### FICHA DEL TRABAJO FINAL

| Título del trabajo:         | Aplicación de gestión de parkings de vehículos de transporte de mercancías   |  |  |  |  |  |
|-----------------------------|------------------------------------------------------------------------------|--|--|--|--|--|
| Nombre del autor:           | Esteban Corral González                                                      |  |  |  |  |  |
| Nombre del consultor/a:     | Jordi Almirall López, Carlos Sánchez Rosa                                    |  |  |  |  |  |
| Nombre del PRA:             | Carles Garrigues Olivella                                                    |  |  |  |  |  |
| Fecha de entrega (mm/aaaa): | 06/2018                                                                      |  |  |  |  |  |
| Titulación:                 | : Grado en Ingeniería Informática                                            |  |  |  |  |  |
| Área del Trabajo Final:     | Desarrollo de aplicaciones para dispositivos móviles (HTML5 o Windows Phone) |  |  |  |  |  |
| Idioma del trabajo:         | Castellano                                                                   |  |  |  |  |  |
| Palabras clave              | "Ionic", "dispositivos móviles", "parking camiones"                          |  |  |  |  |  |

**Resumen del Trabajo (máximo 250 palabras):** Con la finalidad, contexto de aplicación, metodología, resultados i conclusiones del trabajo.

El objetivo del proyecto es crear una aplicación híbrida que permita a parkings de vehículos de transporte gestionar reservas, entradas y salidas de vehículos de empresas de transporte y a estas últimas el buscar parkings, reservar plazas y visualizar los movimientos de sus vehículos en un parking que tienen reserva.

La idea del desarrollo de esta aplicación surge debido a que no se encuentran en la actualidad ninguna aplicación que permita esta gestión, solamente a nivel de un parking, pero no a nivel global.

La aplicación se ha desarrollado en el framework de lonic 3 y como base de datos se ha utilizado Firebase, lo que permite generar aplicaciones hibridas o multiplataforma y muy eficientes.

### Abstract (in English, 250 words or less):

The objective of the project is to create a hybrid application to allow parking's manage reservations, moves (in / out) of transport vehicles. In case of transport companies allows search parking's, make reservations and visualize the movements of their vehicles.

The idea of developing this application arises because there aren't applications that offer this management, actually only offer management at the level of a parking.

The app has been developed in Ionic Framework and the database used has been Firebase, these technologies allows generate hybrid, multiplatform and efficient apps.

# Índice

| 1. Introducción                                            | . 1 |
|------------------------------------------------------------|-----|
| 1.1 Contexto y justificación del Trabajo                   | . 1 |
| 1.2 Objetivos del Trabajo                                  | . 1 |
| 1.3 Enfoque y método seguido                               | 2   |
| 1.4 Planificación del Trabajo                              | . 2 |
| 1.5 Breve sumario de productos obtenidos                   | 3   |
| 1.6 Breve descripción de los otros capítulos de la memoria | 3   |
| 2. Usuarios y contexto de uso                              | . 5 |
| 2.1. Métodos de indagación                                 | . 5 |
| 2.2. Perfiles de usuario                                   | . 6 |
| 2.3. Contextos de uso                                      | . 7 |
| 2.4. Características que deben de estar en la aplicación   | . 8 |
| 3. Diseño conceptual                                       | . 9 |
| 3.1. Escenarios de uso                                     | . 9 |
| 3.2. Flujos de interacción                                 | 11  |
| 3. Prototipado                                             | 14  |
| 3.1. Sketches                                              | 14  |
| 3.2. Prototipo horizontal de alta fidelidad                | 16  |
| 4. Evaluación                                              | 31  |
| 4.1. Preguntas test usuarios                               | 31  |
| 4.2. Tareas test usuarios                                  | 31  |
| 4.3. Preguntas tareas usuario                              | 31  |
| 5. Diseño técnico                                          | 33  |
| 5.1. Definición casos de uso                               | 33  |
| 6. Diseño de la arquitectura                               | 42  |
| 6.1. Diagrama MVC                                          | 42  |
| 6.2. Tecnologías utilizadas                                | 42  |
| 6.3. Desarrollo de la aplicación                           | 43  |
| 7. Pruebas de la aplicación                                | 50  |
| 8. Estado del proyecto                                     | 57  |
| 9. Conclusiones                                            | 58  |
| 10. Futuro de la aplicación                                | 58  |
| 11. Bibliografía                                           | 59  |

# 1. Introducción

### 1.1 Contexto y justificación del Trabajo

Actualmente en España una gran cantidad de mercancías se transportan por carretera y la tendencia tiende a incrementarse según datos del Ministerio de Fomento<sup>1</sup>. Esta situación, hace que se abran nuevas áreas de descanso o parkings para vehículos de transporte por toda la geografía española.

En la actualidad no existe ninguna aplicación que permita una gestión integral, permitiendo, por un lado, la gestión tanto del propio parking, como por otro de las flotas de vehículos y las ubicaciones en las que estos se encuentran por parte de las empresas de transporte.

Por ello, la pretensión de este proyecto es la de proporcionar una herramienta que permita a los gestores, empleados y empresas de transporte de un parking controlar:

- La gestión de entradas salidas de vehículos de transporte, semirremolques y transportistas.
- La organización de flotas de vehículos de empresas de transporte y sus ubicaciones.
- El control de plazas de aparcamiento (Ocupadas / libres) en tiempo real.
- La realización de informes para las empresas de transportes.
- Disponer de la información de los servicios que proporciona un parking de camiones.
- 1.2 Objetivos del Trabajo

El objetivo final de este proyecto es la creación de una aplicación funcional que permita a los parkings la gestión de sus infraestructuras y a las empresas de transporte controlar los movimientos y ubicaciones de sus vehículos de transporte.

Por otra parte, y a nivel personal, poder poner en práctica los conocimientos que he adquirido a lo largo del Grado en Ingeniería Informática y conseguir dar salida a un proyecto de una aplicación para móviles que hoy en día es un campo con una gran proyección de futuro. Así mismo, introducirme en las metodologías, procesos y tecnologías del desarrollo de aplicaciones móviles.

1.3 Enfoque y método seguido

La estrategia a seguir es crear una nueva aplicación desde cero, ya que no hay en el mercado actual ninguna aplicación que cubra las funcionalidades que se pretenden desarrollar.

La parte frontal de la aplicación se va a desarrollar con lonic 3<sup>2</sup>, Angular 5<sup>3</sup> y utilizando Angular Material Desing<sup>4</sup> para el diseño visual que se adapta a los dispositivos móviles con la filosofía de diseño de Google Android. Como base de datos se utilizará Firebase y ahora servir la información se utilizará NodeJS<sup>5</sup>.

Ionic3 nos permite que la aplicación pueda ser compilada para diferentes sistemas operativos móviles, como Android o IOS, lo que permite acceder a los dos sistemas móviles con mayor cuota de usuarios.

1.4 Planificación del Trabajo

La planificación está condicionada temporalmente por las entregas de las diferentes PECs:

| 21/02/2018<br>07/03/218  | PEC1 - Plan de trabajo       |
|--------------------------|------------------------------|
| 08/03/2018<br>04/04/2018 | PEC2 – Diseño y arquitectura |
| 05/04/2018<br>16/05/2018 | PEC3 - Implementación        |
| 17/04/2018<br>13/05/2018 | PEC4 – Entrega Final         |
| 25/06/2018<br>29/06/2018 | Defensa Virtual              |

Por ello la estimación está ajustada a las fechas de inicio / entrega de las diferentes PECs:

| Marchae da la tanza                         | Fecha de | Fecha    | Feb 18 | Feb 25                       | Mar 4                     | Mar 11                      | Mar 18     | Mar                | 25 Abr     |
|---------------------------------------------|----------|----------|--------|------------------------------|---------------------------|-----------------------------|------------|--------------------|------------|
| Nombre de la tarea                          | Inicio   | final    | MMJVS  | D L M M J V S                | DLMMSJVS                  | DLMMJV                      | SDLMMJ     | VSDLMM             | IJVSDLMM   |
| TEG 2018                                    |          |          | ા ઘલ ૨ |                              |                           |                             |            |                    |            |
| PEC 1 - Plan de trabajo                     | 24/02/18 | 07/03/18 |        |                              | PEC 1 - Pla               | in de trabajo               |            |                    |            |
| Lectura enunciado y recursos<br>asignatura  | 24/02/18 | 24/02/18 |        | Lectura enunciado y recursos | asignatura                |                             |            |                    |            |
| Redacción inicial plan de trabajo           | 25/02/18 | 28/02/18 |        | Redacción i                  | nicial plan de trabajo    |                             |            |                    |            |
| Elaboración plan de trabajo                 | 01/03/18 | 02/03/18 |        | El                           | boración plan de trabajo  |                             |            |                    |            |
| Planificación del trabajo                   | 04/03/18 | 04/03/18 |        |                              | Planificación del trabajo |                             |            |                    |            |
| Instalación del entorno de trabajo          | 05/03/18 | 06/03/18 |        |                              | Instalación del er        | ntorno de trabajo           |            |                    |            |
| Elaboración programa "hola mundo"           | 06/03/18 | 07/03/18 |        |                              | Elaboración               | n programa "hola mundo"     |            |                    |            |
| Revisión y entrega plan de trabajo          | 07/03/18 | 07/03/18 |        |                              | Revisión y e              | entrega plan de trabajo     |            |                    |            |
| PEC 2 - Diseño y arquitectura               | 08/03/18 | 04/04/18 |        |                              |                           |                             |            |                    |            |
| Lectura enunciado y recursos<br>asignatura  | 08/03/18 | 09/03/18 |        |                              | Le                        | ectura enunciado y recursos | asignatura |                    |            |
| Diseño centrado en el usuario               | 10/03/18 | 23/03/18 |        |                              |                           |                             |            | Diseño centrado en | el usuario |
| Diseño técnico                              | 24/03/18 | 04/04/18 |        |                              |                           |                             |            |                    |            |
| PEC 3 - Implementación                      | 05/04/18 | 16/05/18 |        |                              |                           |                             |            |                    |            |
| Configuración entorno de trabajo            | 05/04/18 | 06/04/18 |        |                              |                           |                             |            |                    |            |
| Implementación de la app                    | 06/04/18 | 11/05/18 |        |                              |                           |                             |            |                    |            |
| Test app                                    | 12/05/18 | 16/05/18 |        |                              |                           |                             |            |                    |            |
| <ul> <li>PEC 4 - Entrega final</li> </ul>   | 17/05/18 | 13/06/18 |        |                              |                           |                             |            |                    |            |
| Impementación y correcciones finales<br>app | 17/05/18 | 08/06/18 |        |                              |                           |                             |            |                    |            |
| Test final de pruebas                       | 09/06/18 | 11/06/18 |        |                              |                           |                             |            |                    |            |
| Revisión final de la memoria                | 12/06/18 | 13/06/18 |        |                              |                           |                             |            |                    |            |

Figura 1: Diagrama tareas

| Nombre de la tarea                          | Fecha de | Fecha<br>final | Abr 1        | V S D      | Abr             | 8            | Abr | 15<br>1 IV S | A | br 22<br>M I V | S D | Abr 29 | IVS       | May6      | VS     | May 1           | 13   |
|---------------------------------------------|----------|----------------|--------------|------------|-----------------|--------------|-----|--------------|---|----------------|-----|--------|-----------|-----------|--------|-----------------|------|
|                                             | inicio   | intai          | <b>0</b> Q Q |            |                 |              |     |              |   |                | 3 0 |        | J   V   J | n   m   3 |        |                 | J    |
| TFG 2018                                    |          |                |              |            |                 |              |     |              |   |                |     |        |           |           |        |                 |      |
| PEC 1 - Plan de trabajo                     | 24/02/18 | 07/03/18       |              |            |                 |              |     |              |   |                |     |        |           |           |        |                 |      |
| Lectura enunciado y recursos<br>asignatura  | 24/02/18 | 24/02/18       |              |            |                 |              |     |              |   |                |     |        |           |           |        |                 |      |
| Redacción inicial plan de trabajo           | 25/02/18 | 28/02/18       |              |            |                 |              |     |              |   |                |     |        |           |           |        |                 |      |
| Elaboración plan de trabajo                 | 01/03/18 | 02/03/18       |              |            |                 |              |     |              |   |                |     |        |           |           |        |                 |      |
| Planificación del trabajo                   | 04/03/18 | 04/03/18       |              |            |                 |              |     |              |   |                |     |        |           |           |        |                 |      |
| Instalación del entorno de trabajo          | 05/03/18 | 06/03/18       |              |            |                 |              |     |              |   |                |     |        |           |           |        |                 |      |
| Elaboración programa "hola mundo"           | 06/03/18 | 07/03/18       |              |            |                 |              |     |              |   |                |     |        |           |           |        |                 |      |
| Revisión y entrega plan de trabajo          | 07/03/18 | 07/03/18       |              |            |                 |              |     |              |   |                |     |        |           |           |        |                 |      |
| PEC 2 - Diseño y arquitectura               | 08/03/18 | 04/04/18       | PEC          | 2 - Diseño | y arquitectura  |              |     |              |   |                |     |        |           |           |        |                 |      |
| Lectura enunciado y recursos<br>asignatura  | 08/03/18 | 09/03/18       |              |            |                 |              |     |              |   |                |     |        |           |           |        |                 |      |
| Diseño centrado en el usuario               | 10/03/18 | 23/03/18       |              |            |                 |              |     |              |   |                |     |        |           |           |        |                 |      |
| Diseño técnico                              | 24/03/18 | 04/04/18       | Dise         | ño técnico |                 |              |     |              |   |                |     |        |           |           |        |                 |      |
| PEC 3 - Implementación                      | 05/04/18 | 16/05/18       |              |            |                 |              |     |              |   |                |     |        |           |           |        |                 | PEC  |
| Configuración entorno de trabajo            | 05/04/18 | 06/04/18       |              | Configu    | uración entorne | o de trabajo |     |              |   |                |     |        |           |           |        |                 |      |
| Implementación de la app                    | 06/04/18 | 11/05/18       |              |            |                 |              |     |              |   |                |     |        |           |           | Impler | nentación de la | арр  |
| Test app                                    | 12/05/18 | 16/05/18       |              |            |                 |              |     |              |   |                |     |        |           |           |        |                 | Test |
| PEC 4 - Entrega final                       | 17/05/18 | 13/06/18       |              |            |                 |              |     |              |   |                |     |        |           |           |        |                 |      |
| Impementación y correcciones finales<br>app | 17/05/18 | 08/06/18       |              |            |                 |              |     |              |   |                |     |        |           |           |        |                 |      |
| Test final de pruebas                       | 09/06/18 | 11/06/18       |              |            |                 |              |     |              |   |                |     |        |           |           |        |                 |      |
| Revisión final de la memoria                | 12/06/18 | 13/06/18       |              |            |                 |              |     |              |   |                |     |        |           |           |        |                 |      |
|                                             |          |                |              |            |                 |              |     |              |   |                |     |        |           |           |        |                 |      |

#### Figura 2: Diagrama tareas

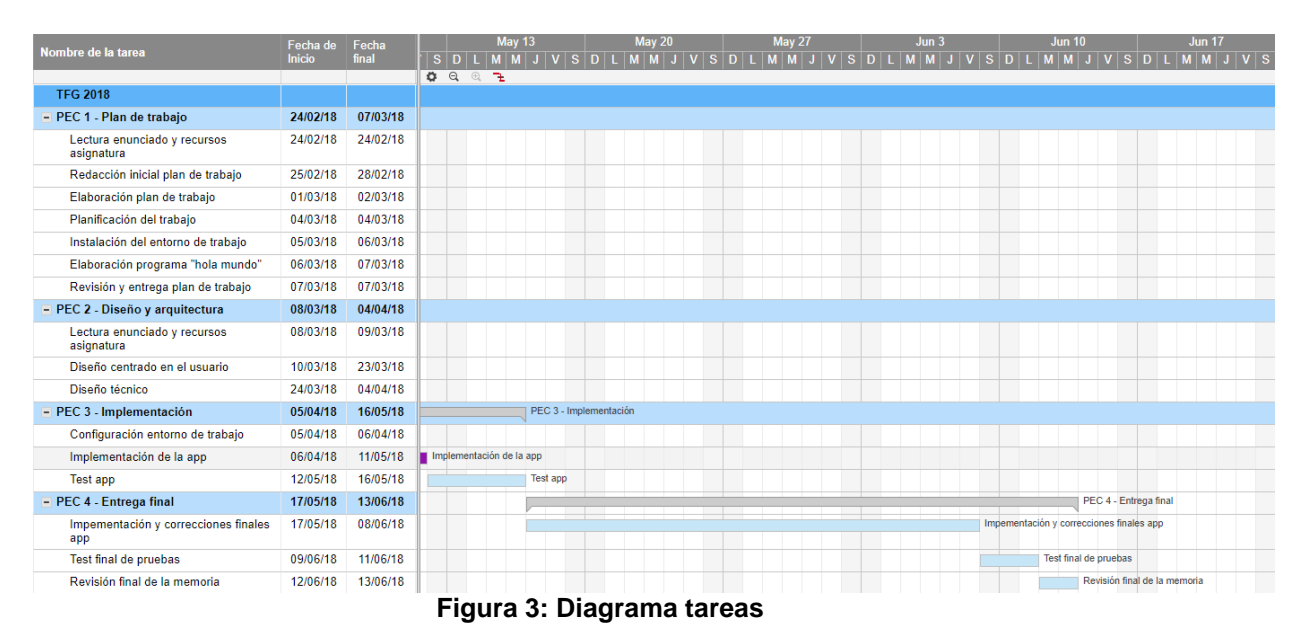

#### 1.5 Breve sumario de productos obtenidos

- **Memoria final del trabajo** en formato PDF, en la que se describe todo el proceso realizado para desarrollar la aplicación y las decisiones tomadas.
- Archivo zip con el código fuente de la aplicación final.
- Apk de la aplicación para exportar a la tienda de aplicaciones.
- Video presentación, en la que se resume los motivos, el diseño y el resultado final de la aplicación.

1.6 Breve descripción de los otros capítulos de la memoria

• Usuarios y contexto de uso: En este apartado se identificarán los usuarios potenciales de la aplicación y las necesidades que

pretenden cubrir con la aplicación. De este apartado identificaremos las funcionalidades de la aplicación.

- **Diseño conceptual:** En este apartado se harán los escenarios de uso de la aplicación
- **Prototipado:** En este apartado se creará un prototipo de la aplicación, que nos permitirá evaluar y comunicar el diseño de la aplicación antes de desarrollar la aplicación de manera definitiva.
- Evaluación del prototipo: En este apartado se evaluará el prototipo para poder identificar y corregir errores o necesidades no cubiertas.
- **Definición de los casos de uso:** En este apartado se van a definir los casos de uso en el que se van a establecer las funcionalidades de la aplicación.
- **Diseño de la arquitectura:** En este apartado se va a definir la arquitectura de la aplicación. Se representarán mediante un diagrama en UML las entidades y clases y la estructura de API.
- **Desarrollo de la aplicación:** En este apartado de indicarán las herramientas utilizadas para el desarrollo de la aplicación.
- **Pruebas de la aplicación:** En este apartado se van a realizar pruebas sobre la aplicación, con las que comprobaremos el correcto funcionamiento de esta y si cumple las funcionalidades que se han establecido.
- Conclusiones y posibles funcionalidades para la aplicación a futuro: En este apartado se va a analizar el trabajo desarrollado y las posibilidades de crecimiento de la aplicación, como poder hacerla más atractiva a empresas o hacerla más social.

# 2. Usuarios y contexto de uso

La aplicación básicamente va dirigida al personal que gestiona los parkings de camiones, estos tienen la función de gestionar las entradas y salidas de personas, camiones y semirremolques del parking y a personal que gestiona las empresas de transporte que podrán buscar parkings en cualquier localidad, tendrán la posibilidad de consultar la información de movimientos y estados de sus flotas de camiones en un determinado parking con el que tengan una reserva.

En relación con los conocimientos que estos usuarios tienen con el uso de aplicaciones móviles, hay que tener en cuenta que son personal de gestión de empresas y que están familiarizados con el uso de nuevas tecnologías. También, hoy en día un gran porcentaje de la población utiliza tabletas y Smart Phones, y que estos usuarios utilizan en su día a día multitud de aplicaciones en estos.

### 2.1. Métodos de indagación

Los métodos de indagación elegidos para la fase de análisis han sido la observación e investigación contextual junto con la entrevista a los responsables de un parking de camiones.

Se han elegido estos dos métodos ya que la observación e investigación contextual me ha permitido visualizar in situ como función el día a día y la gestión que realizan los diferentes usuarios que interaccionan con el parking de camiones. En cuanto a la entrevista a los responsables del parking ha dado un poco más de visión de la gestión global que ser realiza entre el parking de camiones y las empresas de transporte y las necesidades de estos dos stakeholders.

El primer método, de observación e investigación contextual se ha llevado a cabo desde un parking de camiones, en el que se ha observado el trabajo que se realiza día a día.

De esta observación se han constatado las tareas que realizan el personal de los parkings:

- Gestionan la información de las entradas salidas de camiones y semirremolques.
- Entradas salidas de camioneros
- La asignación de las plazas que se les asignan a los camiones de una empresa

Todo ello a día de hoy lo realizan desde un Excel en el que introducen todos los datos, y esta gestión es la que se pretende integrar en la aplicación.

En cuanto al segundo método, el de entrevista con los responsables del parking de camiones. En este caso con la persona que se comunica con las

empresas de transporte. Las preguntas que se han realizado son las siguientes:

- ¿Cuáles son las tareas que realizas actualmente en tu día a día en el paking de camiones?
- ¿Cómo se realizan estas tareas?
- ¿Cómo crees que se podría mejorar la manera en la que se realiza estas tareas por medio de una aplicación móvil?

De esta entrevista se ha llegado a las conclusiones siguientes de usuarios potenciales y funcionalidades a integrar en la aplicación:

- Responsable del parking de camiones: Con el que contactan las empresas de transporte para negociar precios y números de plazas que estos reservan. En muchos casos suelen hacer un contrato por 1 año de reserva de plazas.
- Gestores de las empresas de transporte: Personal que se pone en contacto con los responsables de un parking para reservar plazas para sus vehículos de transporte. Firman un contrato con el parking el que suele tener una duración mínima de un año y el número de plazas que reservas durante ese año, aparte negocian el precio de la plaza por mes.

En conclusión, se constata que el objetivo principal es aunar en la aplicación todas las gestiones por parte del personal de los parkings como de las empresas de transporte, integrando toda la gestión que se realiza actualmente desde un Excel en la aplicación.

Así mismo, se pretende que desde las empresas de transporte puedan tener un lugar donde poder consultar la información de sus camiones, semirremolques, camioneros y entrada salidas de estos. Incluso la gestión en el caso de realizar reservas de plazas para sus vehículos en un determinado parking por un determinado tiempo.

### 2.2. Perfiles de usuario

La aplicación principalmente va a ser utilizada por el personal de los parkings y por el personal de las empresas de transporte. Por lo que en base podemos considerar que esos serán los dos tipos de usuarios que utilizarán la aplicación. Hay que tener en cuenta que por parte de los parkings podríamos tener 2 perfiles de usuario, pero en base realizarán las mismas tareas, por lo que se ha decidido aunarlos en un único usuario.

Por una parte, el personal de parking (incluido el gestor) que, por medio de la app, o bien en un móvil, o bien en una Tablet, harán el control de entradas a pie de parking, gestión de informes de movimientos y la gestión de contratos con empresas. También es posible la opción de visualizar datos de movimientos de una determinada empresa.

Por otro lado, está el personal de las empresas de transporte que o bien por medio de la app podrán consultar información de los parkings de camiones y por otro visualizar plazas disponibles y realizar reservas de un número determinado de plazas. Así mismo, dispondrán de opciones para visualizar información de las entradas salidas de sus vehículos en un determinado parking y la visualización de los contratos.

### 2.3. Contextos de uso

Los contextos de uso en los que se utilizará la aplicación dependen de las siguientes consideraciones:

#### ¿Dónde se utilizará?

En este caso dependiendo del usuario que use la aplicación el lugar será diferente:

Para el personal del parking el lugar será el propio parking, en el que gestionarán las entradas salidas a pie de parking desde una Tablet. También podrá comprobar las plazas ocupadas y las que están asignadas a una determinada empresa.

El responsable del parking suele recibir las llamadas de empresas de transporte y para poder comprobar que tiene plazas libres y reservarlas y asignarlas a una empresa de transporte podrá realizarlo desde cualquier lugar en el que se encuentre desde la aplicación móvil o en una Tablet con conexión a internet.

Así mismo, también dispondrá de una opción para enviar a las empresas que le hayan contactado un contrato, el contrato lo recibirán por email junto con un acceso a la aplicación para registrarse, en el que ya tendrán asignadas las plazas reservadas.

En cuanto al personal de las empresas de transporte, estás realizarán el uso desde la aplicación móvil / Tablet para la reserva, en la que podrán buscar los parkings por localidad y su información (Teléfono de contacto, servicios que proporciona el parking...). Así mismo tendrán la opción, en el caso de que tengan plazas ya reservadas, de visualizar información de los movimientos de sus vehículos dentro del parking. También podrán realizar la gestión de los contratos con los parkings en los que tendrán la información de plazas reservadas y periodo de duración del contrato.

### ¿Cuándo la utilizarán?

El personal del parking la utilizará durante su horario de trabajo a excepción del gestor del parking y que suele recibir contacto por parte de las empresas, que lo usará en cualquier momento del día.

En cuanto a las empresas de transporte usarán la aplicación durante el horario de trabajo que la empresa de transporte tenga.

### ¿En qué entorno se utilizará?

El entorno en el que se va a utilizar la aplicación será en un entorno que disponga conectividad a internet. En el caso del parking de camiones en situaciones de cortes de conexión se debería de poder seguir trabajando con la aplicación y que la actualización de datos registrados se realice una vez se recupere la conexión.

### 2.4. Características que deben de estar en la aplicación

Después de la fase de investigación se constata que las siguientes funcionalidades han de estar en la aplicación:

Características necesarias para el personal de las empresas de transporte:

- Búsquedas de parkings en una determinada localidad por la que pasan sus vehículos.
- Realización de una reserva de plazas en un determinado parking.
- Registro en la aplicación como empresa.
- Obtener información de movimientos de camiones, camioneros y semirremolques.

Características para el personal del parking de camiones:

- Registro de entradas salidas de camiones, camioneros y semirremolques.
- Gestión de reservas de las plazas del parking.
- Gestión de los contratos con las empresas para la reserva de las plazas.
- Obtención de informes de los movimientos en el parking y la ocupación que de plazas.
- Obtención de informes de movimientos de camiones, camioneros y semirremolques por empresa.

# 3. Diseño conceptual

### 3.1. Escenarios de uso

En las siguientes fichas se presentan arquetipos de usuarios y los escenarios en los que utilizarán la aplicación.

| Nombre    | Juan                                                                                                    |
|-----------|----------------------------------------------------------------------------------------------------|
| Edad      | 31 años                                                                                                    |
| Ocupación | Persona a cargo de la gestión del parking de camiones y contacto principal con las empresas de transporte.                                                                                                    |
| Perfil    | Juan es una persona soltera muy trabajadora que hace muchas<br>horas en su trabajo y atiende llamadas de empresas de<br>transporte desde su casa para gestionar las reservas de plazas<br>por parte de estas empresas. Esta al día de nuevas<br>tecnologías, dispone de Tablet, móvil personal y móvil de<br>empresa. Utiliza en su día a día todo tipo de aplicaciones<br>móviles, desde redes sociales a emails desde el móvil y<br>aplicaciones de gestión de citas y agenda. |
| Escenario | Juan ha recibido una llamada de una empresa de transporte<br>que le solicita 10 plazas de aparcamiento para sus camiones.<br>Este negocia las condiciones, comprueba que hay plazas libres<br>y suficientes y les confirma la reserva de las plazas a la<br>empresa.                                                                                                    |
| Tareas    | <ul> <li>Comprobar ocupación de las plazas del parking.</li> <li>Poder asignar plazas a una empresa por un determinado tiempo.</li> <li>Comprobar información de movimientos en el parking en un determinado periodo de tiempo.</li> <li>Gestionar contratos con las empresas</li> </ul>                                                                                                    |

#### Ficha 1 – Gestor de Parking de Camiones

# Ficha 2 – Personal de control del Parking de Camiones

| Nombre    | Andrés                                                                                                    |
|-----------|----------------------------------------------------------------------------------------------------|
| Edad      | 48 años                                                                                                    |
| Ocupación | Persona que vigila las entradas salidas del parking de camiones, así mismo realizas tareas de mantenimiento de este.                                                                                                    |
| Perfil    | Andrés es una persona casada que trabaja en el parking de<br>camiones, entra a las 7h de la mañana y sale a las 15h. No es<br>una persona que maneje aplicaciones móviles solo lo necesario<br>para su día a día. Aplicaciones del banco y de mensajería<br>instantánea. |
| Escenario | Andrés recibe una llamada del gestor del parking que van a<br>entrar nuevos camiones de la empresa Trasnpirenaica. Cuando<br>estos acceden a las instalaciones del parking registra registra<br>en la aplicación toda la información de los camiones que entran          |

|        | y salen, matricula camión y semirremolque, datos del<br>camionero que entra con el camión, camionero que sale, lo<br>mismo con los semirremolques, registra camión que entra con<br>un semirremolque y con qué camión sale. Asimismo,<br>comprueba que estos pertenecen a la empresa propietaria de<br>este.                                                                                                    |
|--------|----------------------------------------------------------------------------------------------------|
| Tareas | <ul> <li>Comprobar ocupación de las plazas del parking.</li> <li>Poder asignar plazas a una empresa por un determinado tiempo.</li> <li>Gestión del contrato con una determinada empresa.</li> <li>Comprobar información de movimientos en el parking en un determinado periodo de tiempo.</li> <li>Introducir datos de movimientos de camiones, semirremolques y camioneros, así como los horarios de entrada y salida de estos.</li> </ul> |

| Ficha 1 - Gestor d | e empresa | de transporte |
|--------------------|-----------|---------------|
|--------------------|-----------|---------------|

| Nombre    | Alicia                                                                                                    |
|-----------|----------------------------------------------------------------------------------------------------|
| Edad      | 35 años                                                                                                    |
| Ocupación | Persona que gestiona los vehículos de la empresa<br>Transpirenaica                                                                                                    |
| Perfil    | Alicia es una persona soltera, estudio administración de<br>empresas y usa a diario redes sociales, usa aplicaciones para<br>gestionar todos los contratos que tiene (compañía eléctrica,<br>telefonía, banca electrónica)                                                                                                    |
| Escenario | Ana desde su oficina en la empresa de transporte<br>Transpirenaica necesita buscar 10 plazas de aparcamiento en<br>un parking de camiones para que sus camiones que van en<br>ruta desde Valencia hasta A Coruña, busca por internet que<br>parkings le quedan cerca de la ruta y contacta con estos para<br>saber precios y si tienen las suficientes plazas libres. Así mismo<br>registra de manera interna en un Excel donde se encuentran<br>sus camiones y los horarios de los camioneros para coger los<br>camiones. |
| Tareas    | <ul> <li>Buscar parkings en una determinada ubicación por la que van a pasar sus vehículos.</li> <li>Comprobar servicios que ofrece el parking</li> <li>Sacar informes de los movimientos de sus vehículos en un determinado parking.</li> <li>Comprobar contratos que tiene con un determinado parking así como las reservas con estos</li> </ul>                                                                                                    |

### 3.2. Flujos de interacción

Por parte del personal de las empresas tenemos el siguiente flujograma con las acciones que podrían desarrollar dentro de la aplicación:

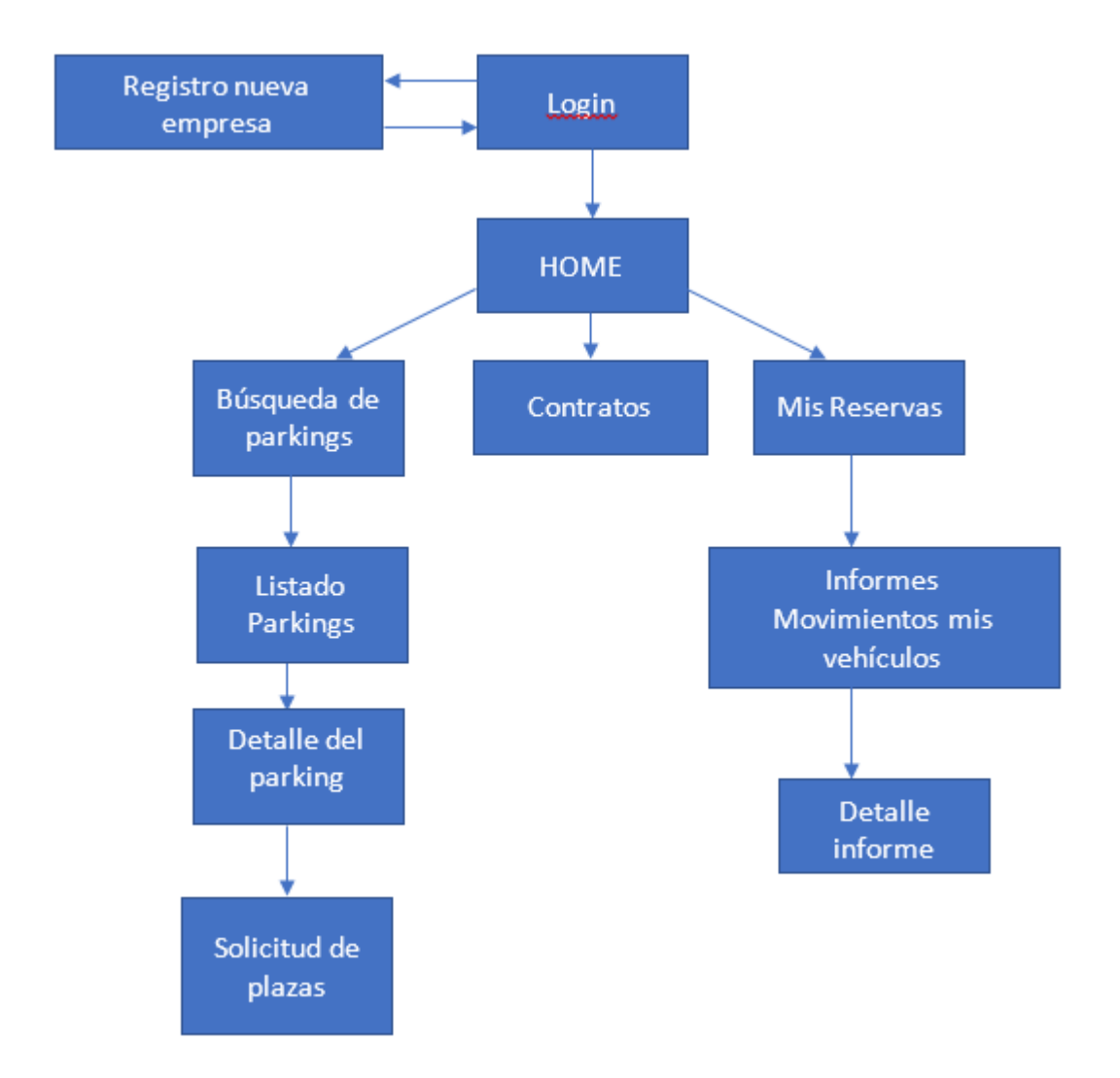

1 – Registro nueva empresa: Desde esta opción las empresas que no estén registradas en la aplicación podrán hacerlo. Tendrán que incluir todos sus datos para la gestión de reservas. En el caso que una empresa haya contactado directamente con el personal del parking estos recibirán una invitación realizada por el parking para que se registren y poder gestionar en un primer lugar el contrato.

**2- Login:** Acceso identificado a la aplicación. Según el tipo de usuario (Empresa de transporte o Parking) se tendrá acceso a unas opciones u otras.

**3- Home:** Aquí se mostrará el menú inicial de la aplicación desde el que se tendrá acceso a todas las opciones como Empresa de transporte.

**3.1- Búsqueda de Parkings:** Desde aquí se podrán buscar por medio de unos filtros parkings, como por lugar y servicios que ofrecen.

**3.1.1 – Listado de parkings:** Después de la búsqueda nos mostrara el listado de parkings con las características indicadas en el filtro. Desde aquí se podrá acceder al **Detalle del parking** en donde se podrá ver la información detallada con los servicios que ofrece el parking y la información de contacto. Desde aquí se podrá gestionar la reserva de plazas del parking por medio de una solicitud.

**3.2- Contratos:** Aquí se dispondrá de la información de los contratos realizados con los distintos parkings, una vez estos confirmen la reserva realizada, en los contratos se podrá visualizar la información de duración del contrato, número de plazas reservadas.

**3.3- Mis reservas:** Listado de parkings en las que la empresa tiene reservas o ha tenido reservas. Desde aquí podrán acceder a listar movimientos de sus vehículos por parking y filtrar los movimientos por un determinado día.

Por parte del personal del parking de camiones tendremos el siguiente flujograma con las acciones que podrán realizar desde la aplicación:

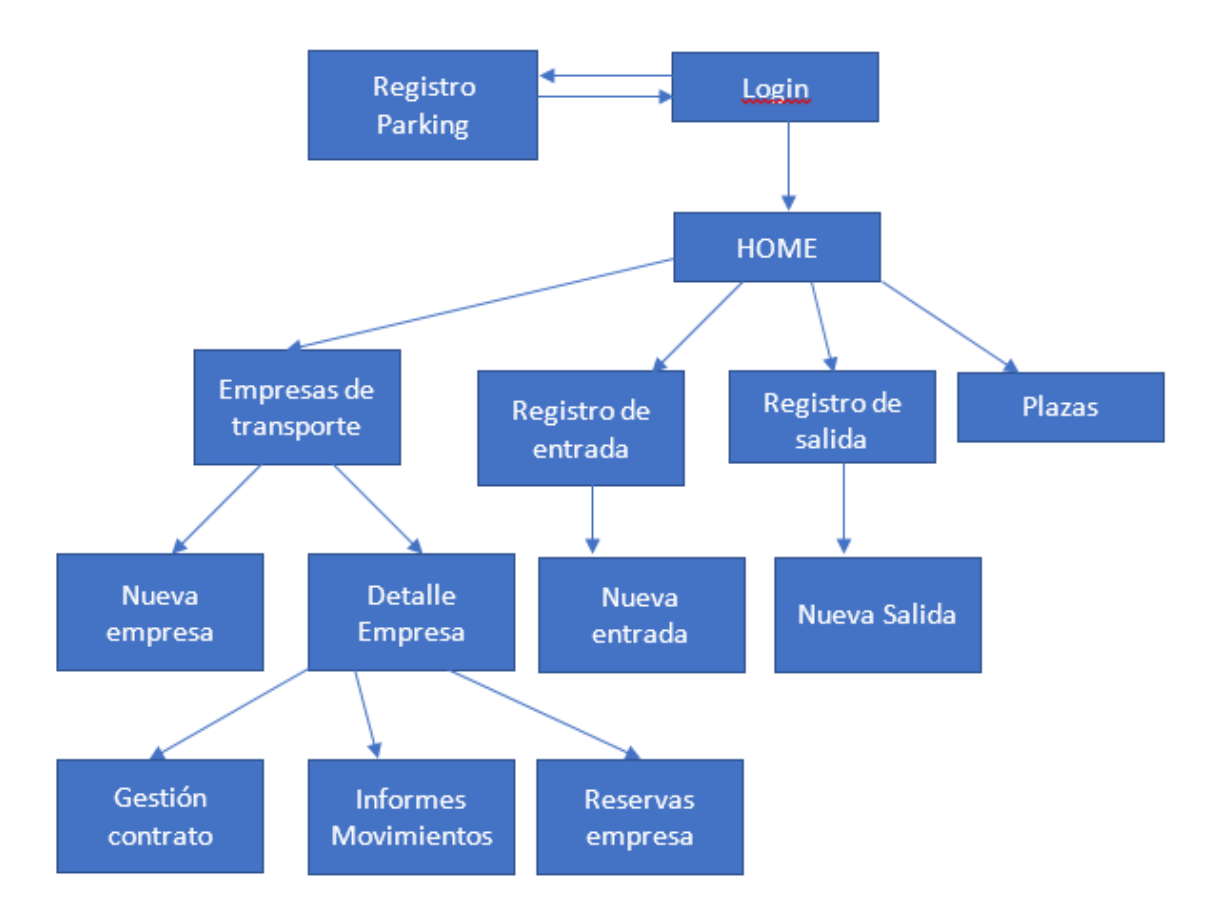

1. Registro parking: Desde aquí se registrarán los parkings en la aplicación mediante un formulario en el que incluirán toda la información como los servicios que ofrece, los datos de contacto...

- Login: Acceso identificado a la aplicación. Según el tipo de usuario (Empresa de transporte o Parking) se tendrá acceso a unas opciones u otras.
- **3. Home:** Pantalla inicial de acceso a las diferentes opciones de la aplicación para la gestión del parking.
  - **3.1. Empresas de transporte:** Listado de las empresas que tienen reserva de plazas en el parking.
    - **3.1.1. Nueva empresa:** En el caso que una nueva empresa haya contactado con el parking por teléfono u otra via externa a la aplicación desde aquí el personal del parking podrá gestionar el alta de la empresa en la aplicación y generar un contrato.
    - **3.1.2. Detalle empresa:** Datos de una empresa, desde la que se podrán gestionar informes de movimientos de vehículos, semirremolques y transportistas. También se podrá acceder a la información de las plazas que tiene reservada la empresa.
  - **3.2. Registro de entrada:** Desde aquí se podrán ver las entradas de cualquier vehículo que ha accedido al parking. Se mostrará en color rojo los vehículos que ya hayan salido. Desde aquí se podrá gestionar una nueva entrada desde un formulario en el que se van a registrar los datos del vehículo, semirremolque y transportista que entra.
  - **3.3. Registro de salida:** Desde aquí se podrán ver todas las salidas de cualquier vehículo. Al acceder a nueva salida nos saldrá el listado de los vehículos que están en el parking y seleccionar el que sale actualizando los datos de salida con semirremolque con el que sale y el transportista en el caso de que sean diferentes.
  - **3.4. Plazas:** Desde esta opción se podrá visualizar el estado de las plazas del parking.

# 3. Prototipado

## 3.1. Sketches

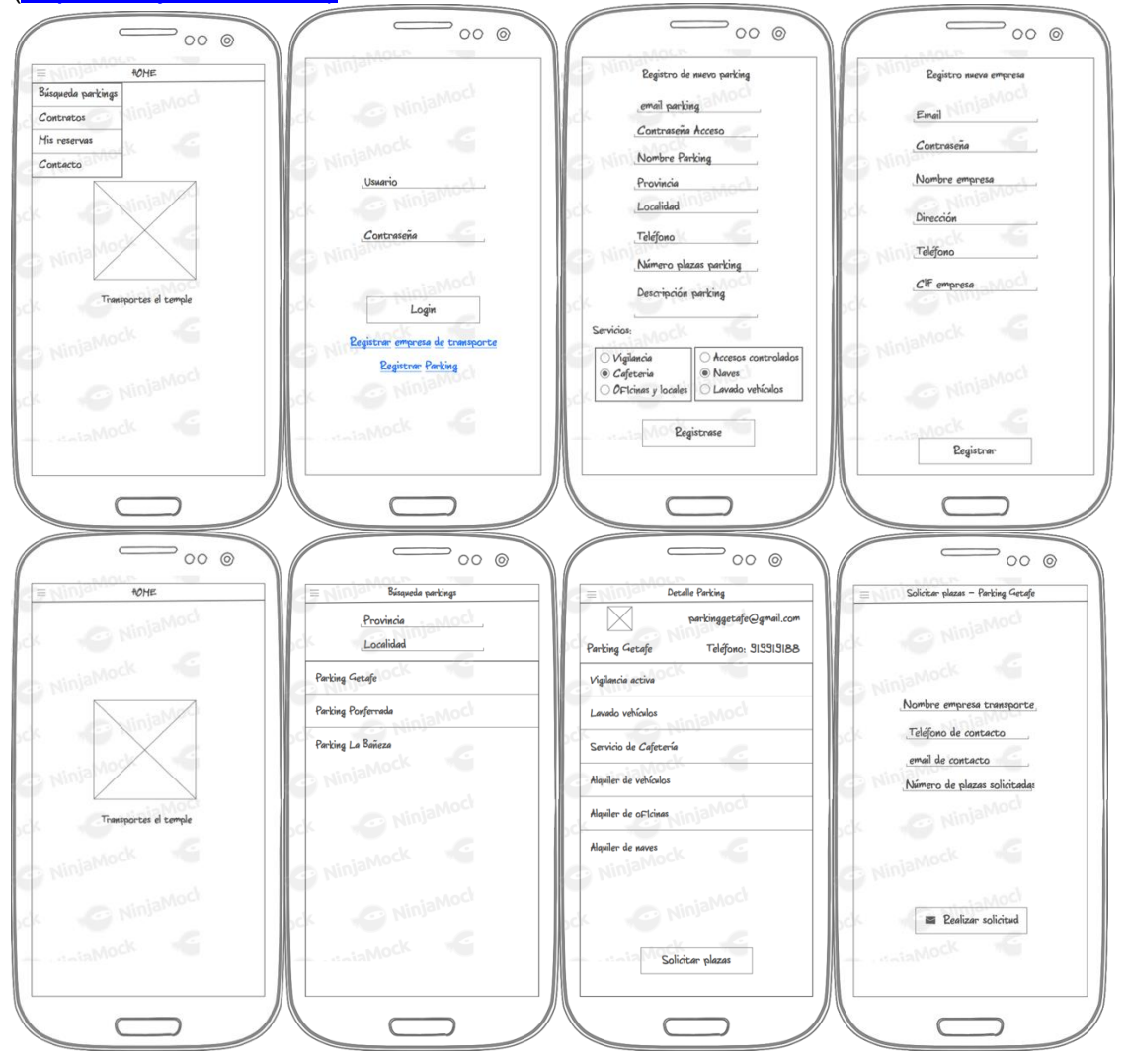

Los sketches se han realizado con la herramienta Ninja Mock (https://ninjamock.com):

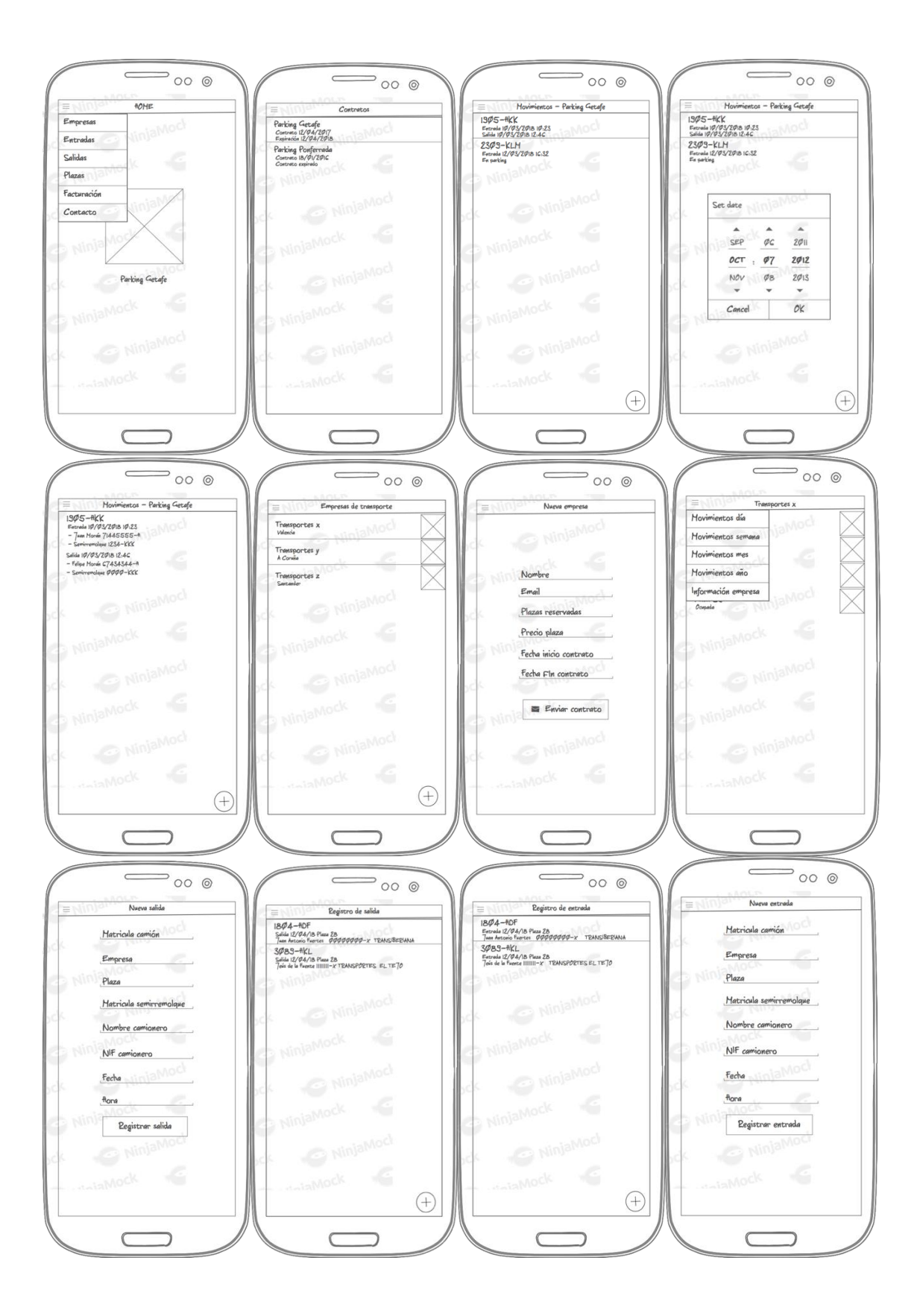

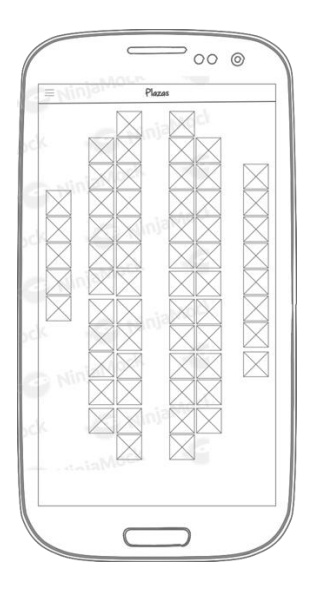

3.2. Prototipo horizontal de alta fidelidad

El prototipo horizontal de alta fidelidad se ha realizado con el programa Justinmind Prototyper.

Las dos siguientes tablas muestran las imágenes de cada una de las ventanas y menús dependiendo del tipo de usuario que acceda a la aplicación.

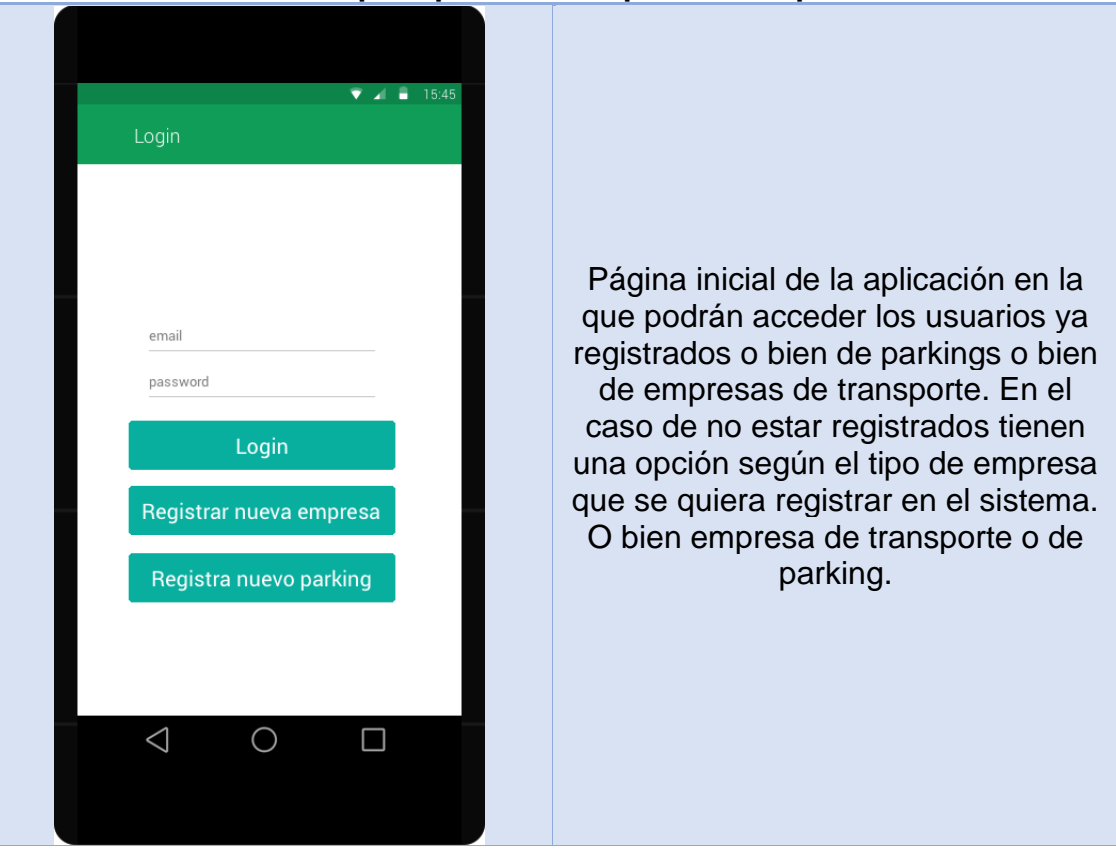

### Gestión para personal empresa transporte

| email   password   nombre empresa   provincia   localidad   teléfono   CIF   Registrar empresa | Vista de la pantalla de registro de<br>una nueva empresa. En este<br>apartado se completa información<br>básica de la empresa.                                                                                                    |
|------------------------------------------------------------------------------------------------|----------------------------------------------------------------------------------------------------|
|                                                                                                | Home de la aplicación para los<br>usuarios de empresas de transporte.<br>Disponen de un menú superior para<br>acceder al resto de opciones. Todas<br>las páginas disponen del mismo<br>menú que permite acceder a todas<br>las opciones que este usuario tiene<br>disponibles. |

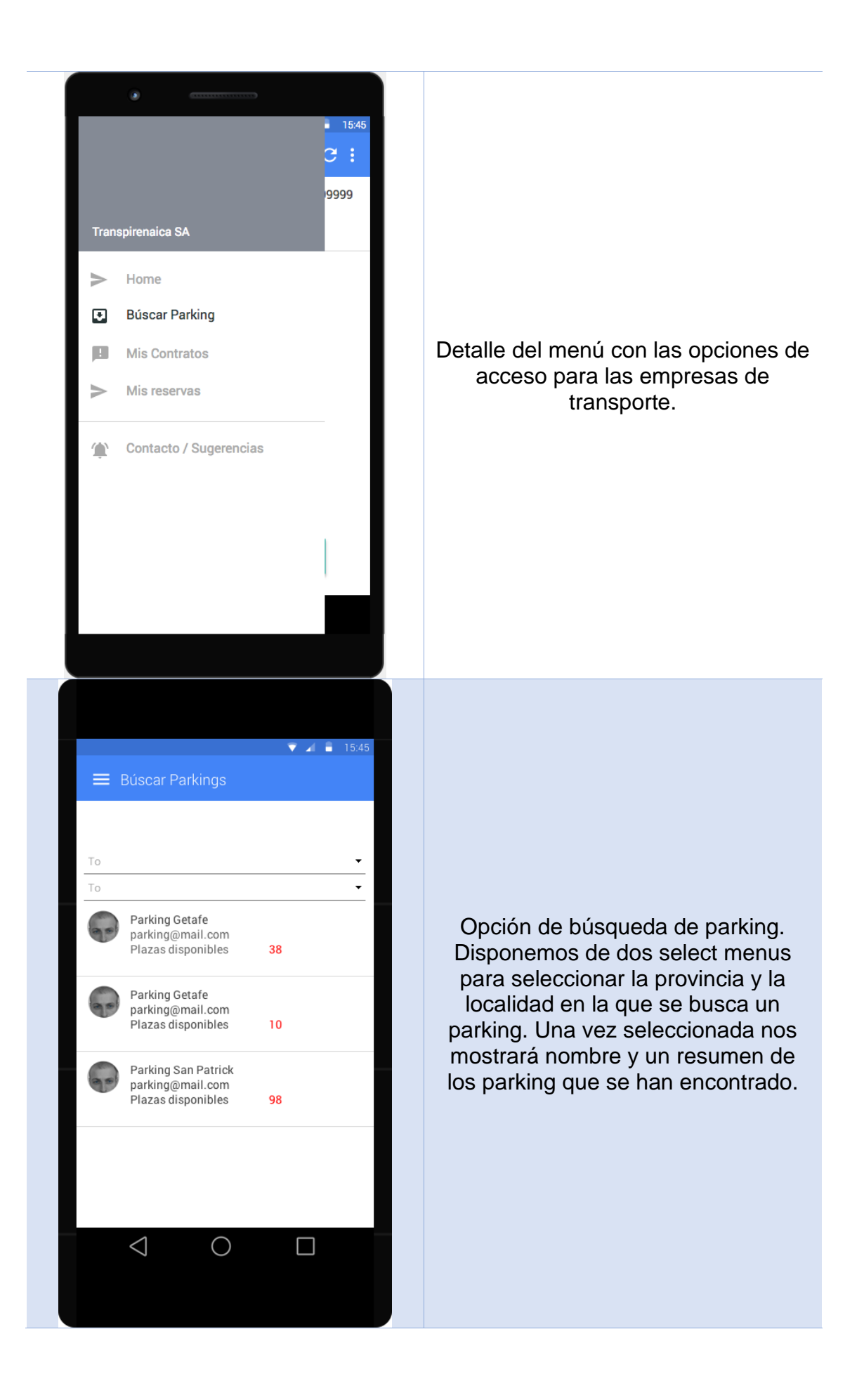

| <ul> <li>Isotation</li> <li>Detaile Parking - Getafe</li> <li>Parking Getafe parking@mail.com Plazas disponibles</li> <li>Isotation</li> <li>Isotation</li> <li>Isota</li></ul> | Cuando en la pantalla anterior<br>pulsamos sobre uno de los parkings<br>accedemos al detalle e información<br>del parking. Desde esta pantalla<br>podemos ver las plazas disponibles<br>que tiene el parking y se tiene la<br>posibilidad de acceder a la opción de<br>solicitar reserva de plazas en el<br>parking.                                                                                                    |
|----------------------------------------------------------------------------------------------------|----------------------------------------------------------------------------------------------------|
| <ul> <li>Isotation</li> <li>Isotation</li> <li>Isot</li></ul> | Pantalla para la realización de<br>reserva de plazas. El campo nombre<br>de empresa se rellena<br>automáticamente con los datos de la<br>empresa, así como el teléfono y el<br>email. Sólo habría que seleccionar el<br>número de plazas que deseamos<br>solicitar y realizar la solicitud. Una<br>vez realizada le llegará una<br>notificación al parking para aceptar la<br>reserva y se podrá poner en contacto<br>con la empresa para negociar el<br>contrato y enviárselo desde la<br>aplicación. |

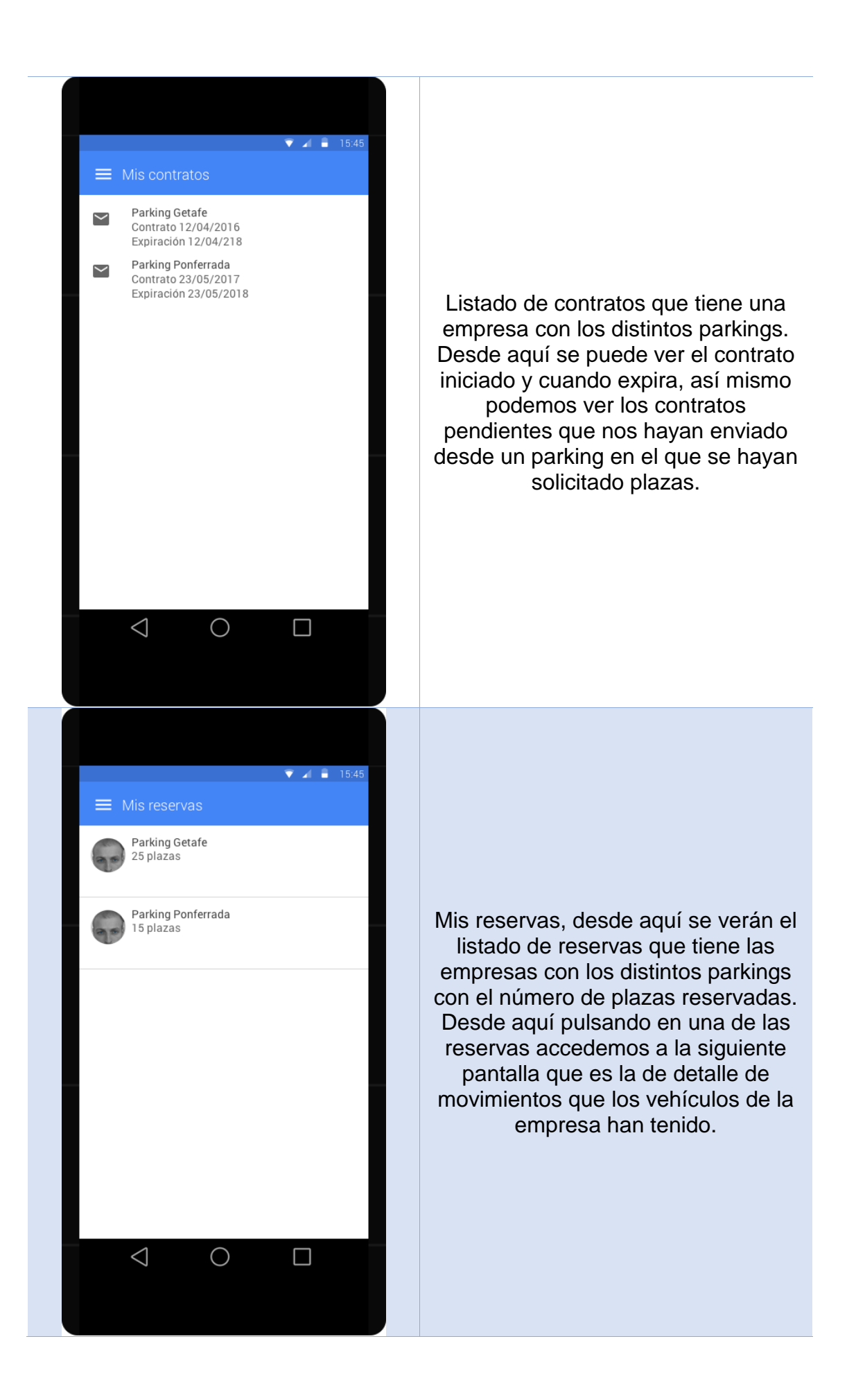

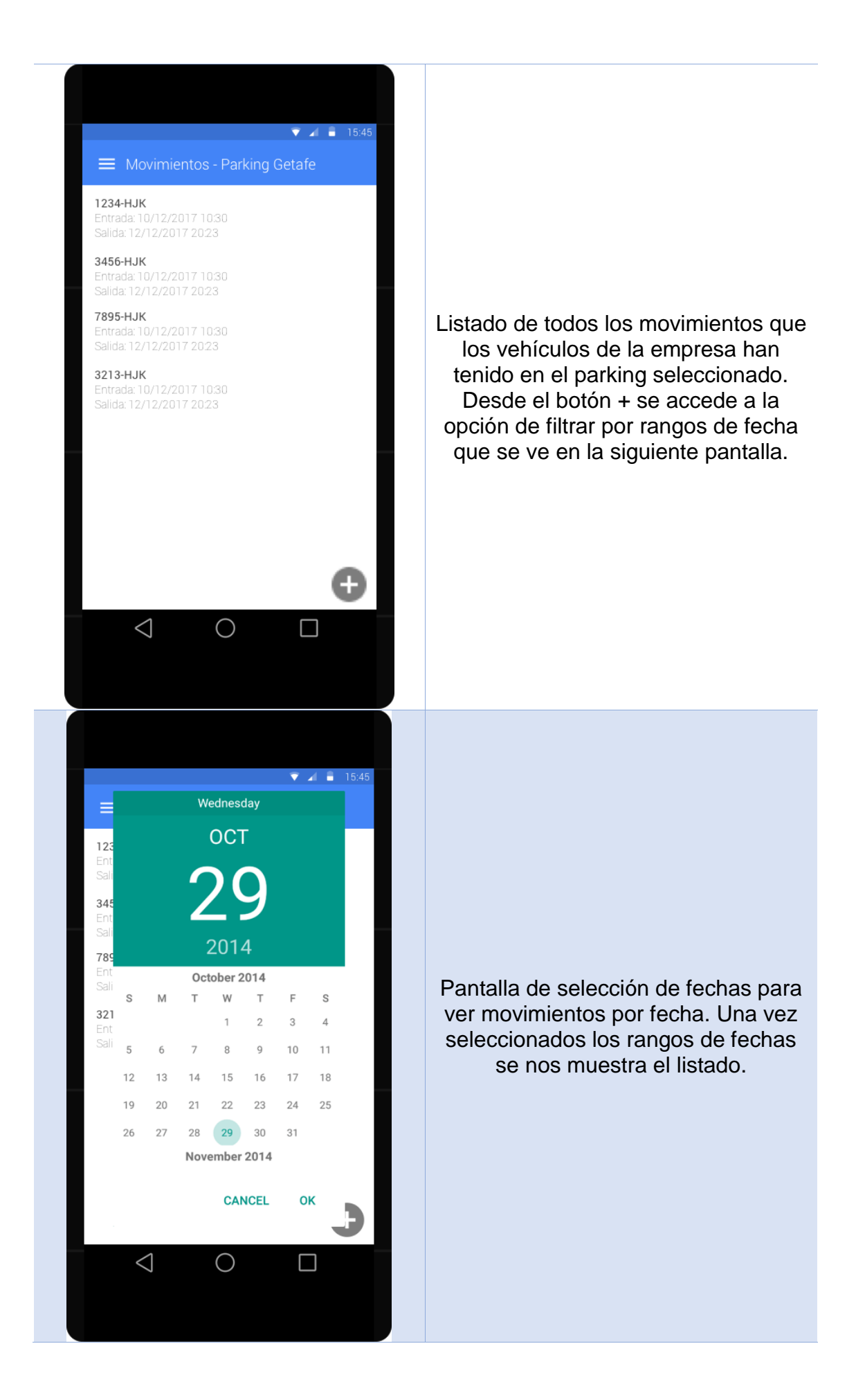

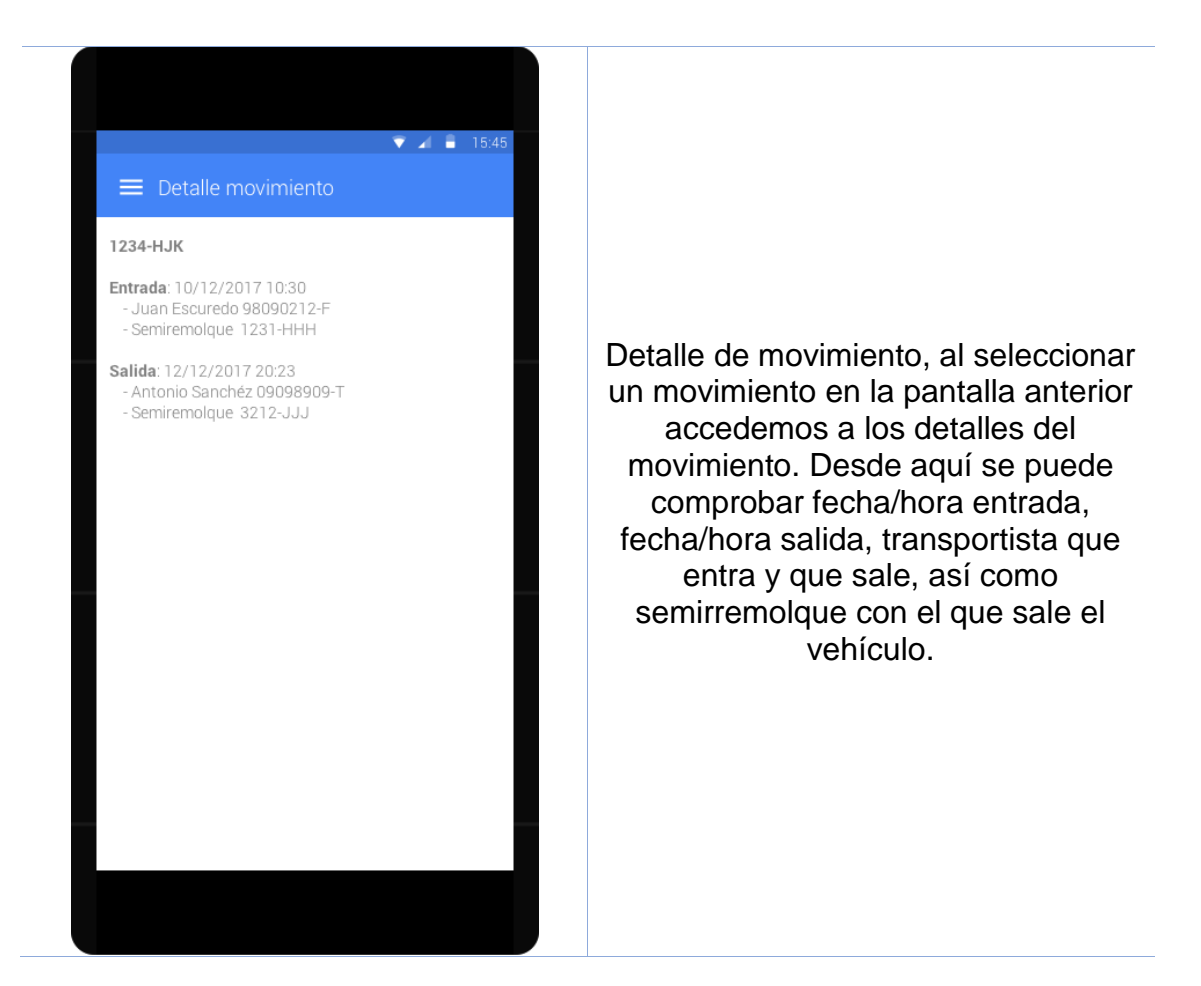

### Gestión para personal de los parkings

| v ⊿ ∎ 1<br>Login       | 5:45 |
|------------------------|------|
|                        |      |
|                        |      |
| email                  |      |
| password               |      |
| Login                  |      |
| Registra nuevo parking |      |
|                        |      |
|                        |      |
|                        |      |
|                        |      |

Página inicial de la aplicación en la que podrán acceder los usuarios ya registrados o bien de parkings o bien de empresas de transporte. En el caso de no estar registrados tienen una opción según el tipo de empresa que se quiera registrar en el sistema. O bien empresa de transporte o de parking.

| Al      15:45      Registrar nuevo parking (1)      email      password      nombre parking      provincia      localidad      dirección      teléfono | Página 1 de registro de parking en<br>la que se introduce la información<br>general de parking para darse de<br>alta en la aplicación.                 |
|----------------------------------------------------------------------------------------------------|----------------------------------------------------------------------------------------------------|
| Número de plazas parking Servicios                                                                                                    |                                                                                                    |
| Registrar nuevo parking (2)                                                                                                    | En esta página se introducen los<br>servicios que tiene disponible el<br>parking para que los puedan ver los<br>usuarios de empresas de<br>transporte. |

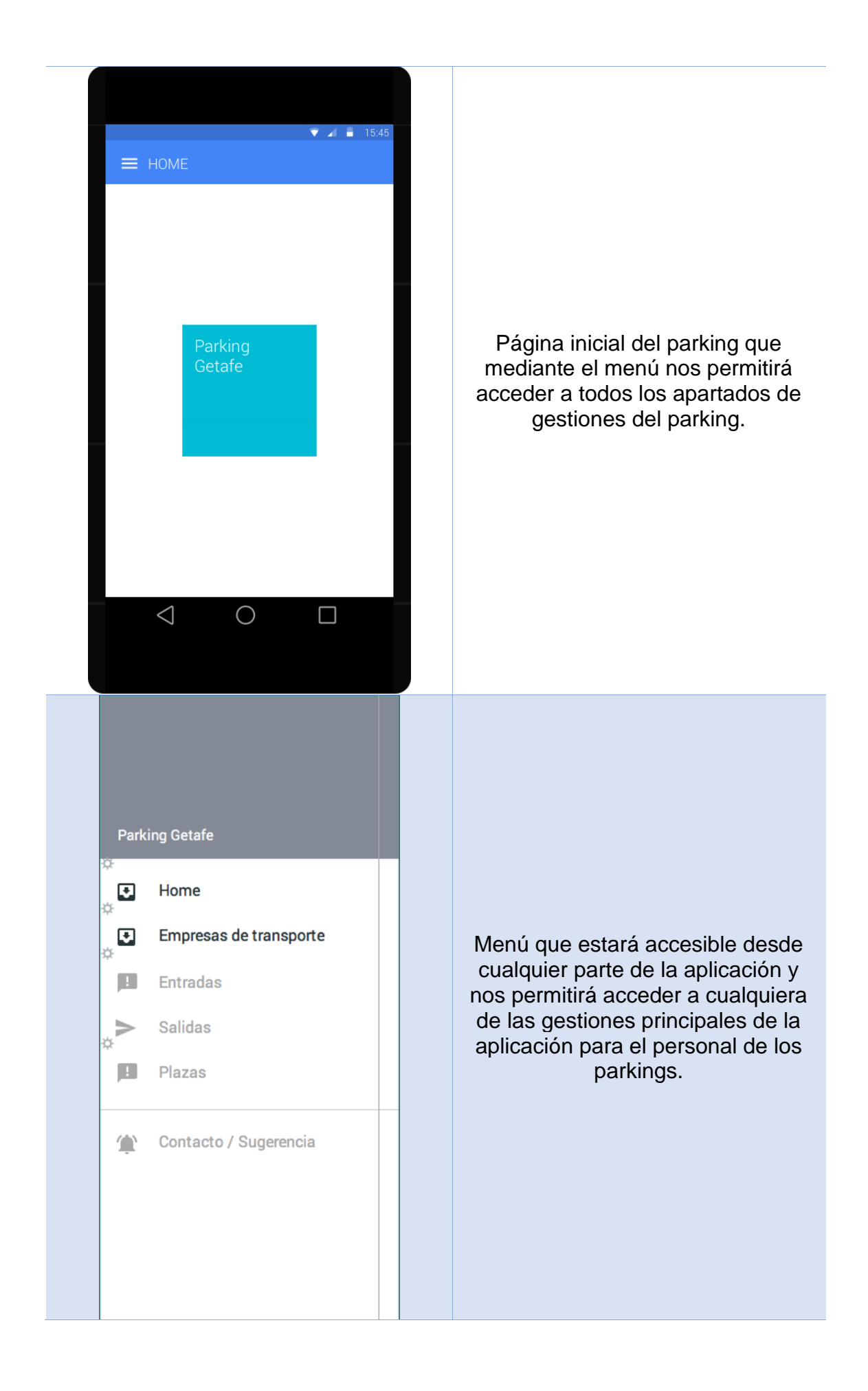

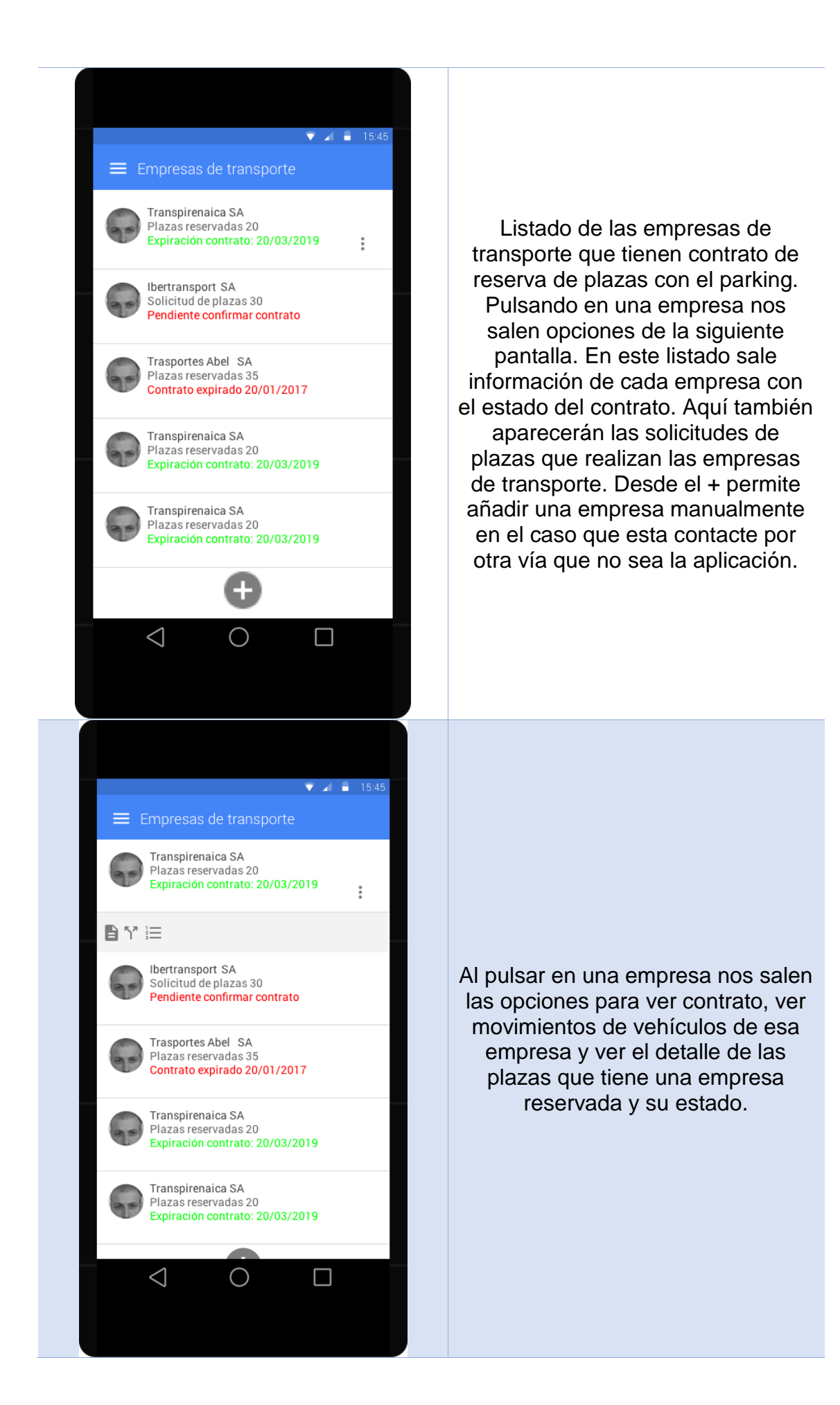

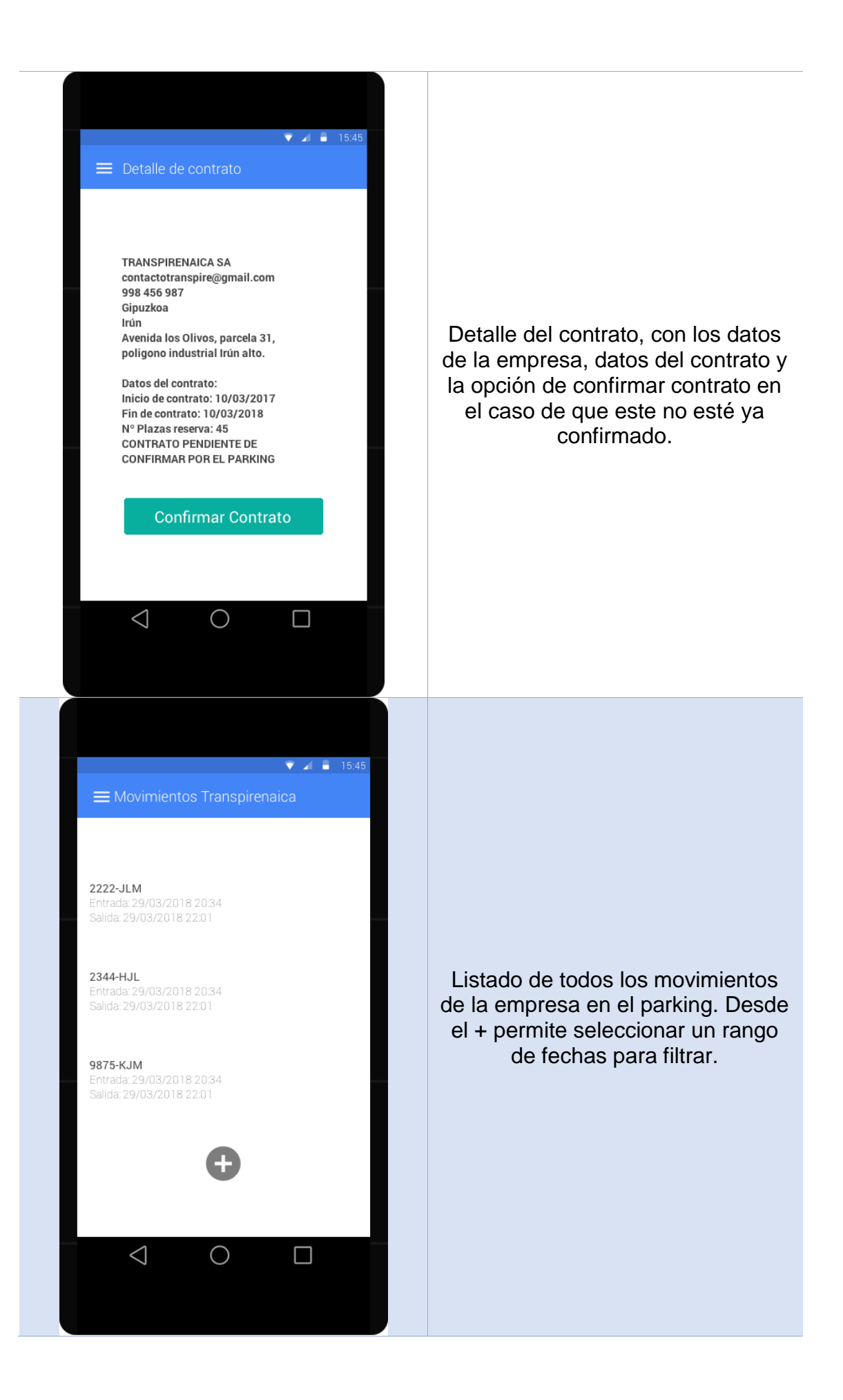

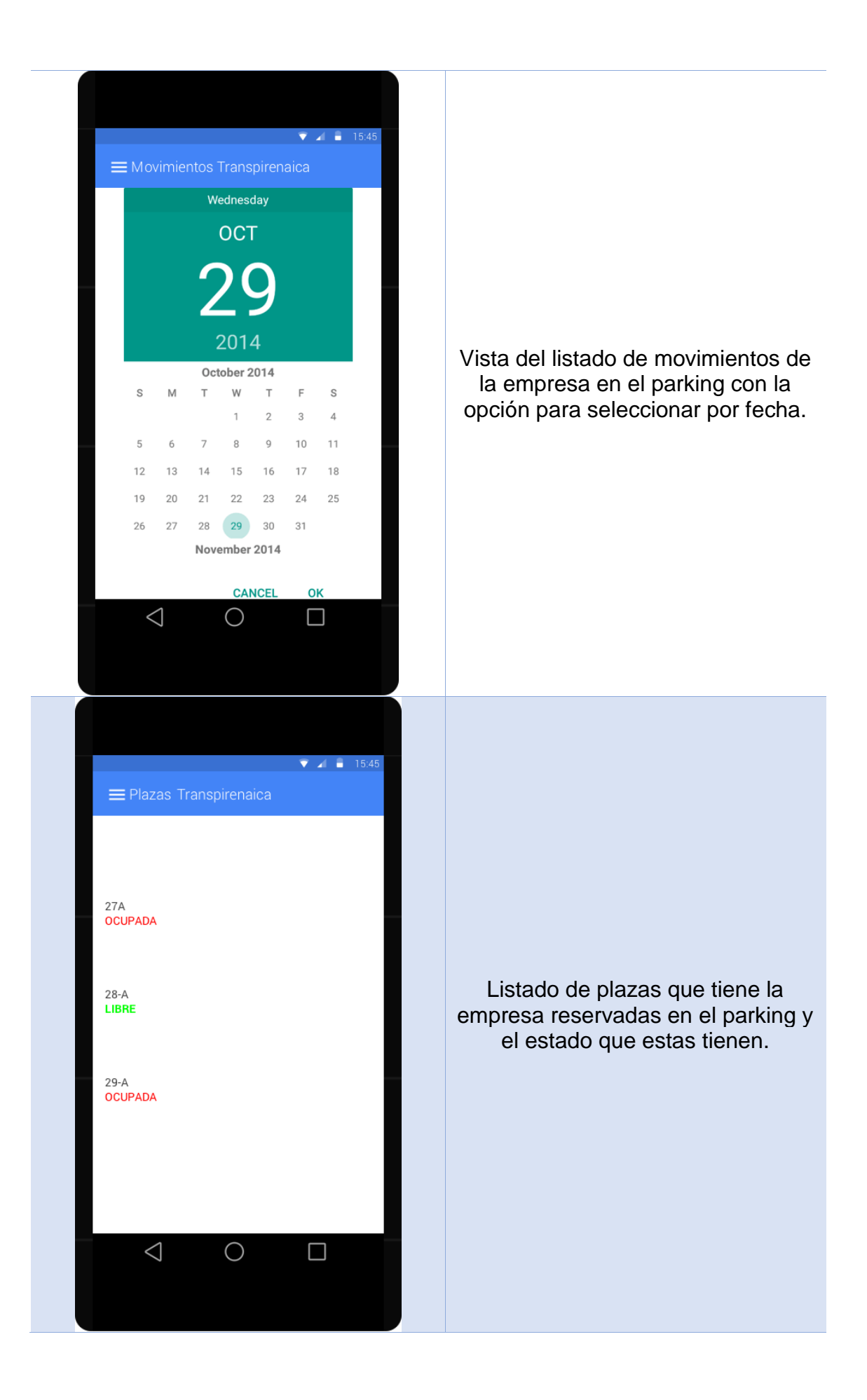

| Nueva empresa   email   teléfono de contacto   plazas reserva   fecha inicio contrato   fecha fin contrato   C C                                                                                       | Opción para añadir empresas que<br>no hayan accedido desde la<br>aplicación desde el parking. Una<br>vez se envía contrato, les enviará<br>mail para que se registren en la<br>aplicación con unos datos<br>genéricos. |
|----------------------------------------------------------------------------------------------------|----------------------------------------------------------------------------------------------------|
| Entradas Parking E222-JLM Tanspirenaica Evtrada: 29/03/2018 20:34 A344+HJL Tansportes el olivar Evtrada: 29/03/2018 20:34 B75-KJM Serson Transport Evtrada: 29/03/2018 20:34 Intrada: 29/03/2018 20:34 | Listado de todas las entradas<br>actuales al parking, no se listan los<br>vehículos que ya hayan salido.<br>Desde el + accede a la página para<br>añadir una nueva entrada.                                            |

| Nueva entrada Parking          Empresa:       •         Vehículo       •         Matricula semirremolque       •         Inmbre conductor       •         apelidos conductor       •         India eentrada       •         India eentrada       •         Ind | Formulario para añadir una nueva<br>entrada. En el primer desplegable<br>saldrán las empresas que están<br>activas con un contrato en el<br>parking, y en el segundo las<br>matrículas de los camiones que<br>están asociadas a la empresa. |
|----------------------------------------------------------------------------------------------------|----------------------------------------------------------------------------------------------------|
| <ul> <li>Isua</li> <li>Salidas Parking</li> <li>Salidas Parking</li> <li>Azzz-JLM</li> <li>Ranspirenaica</li> <li>Asida: 29/03/2018 2034</li> <li>Salida: 29/03/2018 2154</li> <li>Asida: 29/03/2018 2154</li> <li>Salida: 29/03/2018 2154</li> <li>Salida: 29/03/2018 2154</li> <li>Darada: 29/03/2018 2154</li> <li>Aida: 29/03/2018 2154</li> <li>Aida: 29/03/2018 2154</li> <li>Darada: 29/03/2018 2154</li> <li>Darada: 29/03/2018 2154</li> <li>Aida: 29/03/2018 2154</li> </ul>                                                                                                    | Listado con todas las salidas del<br>parking. Se indica la información de<br>empresa y cuando ha entrado y<br>salido el vehículo.<br>Desde él + se accede a la opción<br>de añadir una nueva salida.                                        |

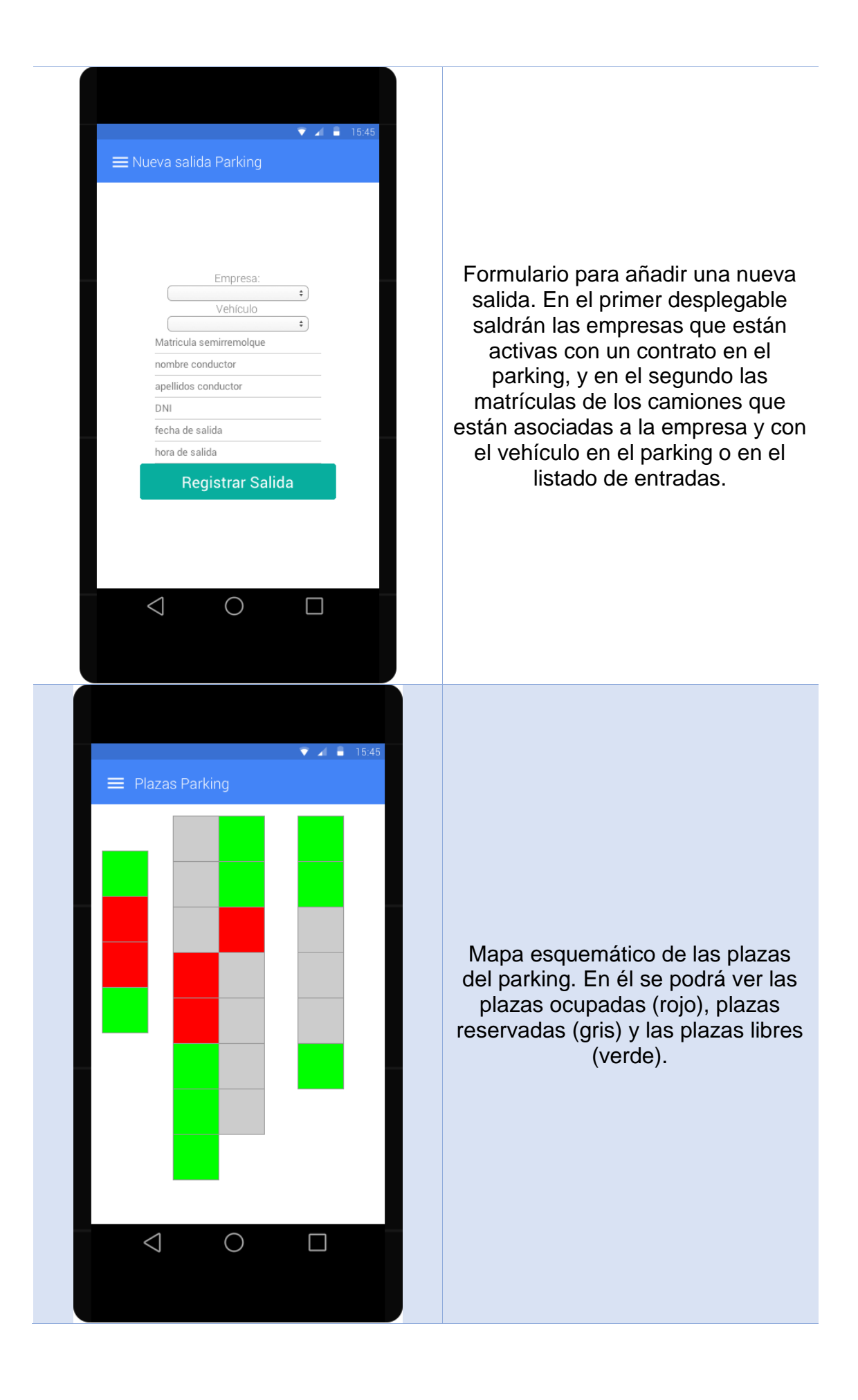

# 4. Evaluación

Los usuarios que realizarán los test serán por una parte personal del parking y por otro personal de gestión de las empresas de transporte. Como son dos partes separadas alguna de las preguntas de los test serán diferentes.

### 4.1. Preguntas test usuarios

- ¿Utiliza en su día a día un Smartphone o una Tablet digital?
- ¿Tiene experiencia manejando aplicaciones móviles?
- ¿Utiliza en el móvil aplicaciones que le permitan gestionar sus contratos como banco, electricidad, calefacción...?
- ¿Qué espera de una aplicación que le permita gestionar el parking/vehículos de transporte?
- ¿Qué apartados considera que debería de tener la aplicación?
- ¿Considera que una aplicación le puede ayudar o facilitar la gestión que realiza diariamente?

### 4.2. Tareas test usuarios

Personal del parking:

- Acceder como usuario nuevo y registrar un nuevo parking
- Acceder como usuario ya registrado
- Gestionar un nuevo contrato con una empresa
- Gestionar un contrato de una empresa que lo haya solicitado
- Ver los movimientos de una empresa en un rango de fechas determinado
- Ver las plazas que tienen reservadas una empresa
- Introducir una nueva entrada de camión
- Introducir una nueva salida de un camión
- Ver las plazas generales que hay en el parking ocupadas, reservadas o libres.

Personal de la empresa de transportes:

- Acceder como usuario nuevo y registrar la empresa de transportes
- Acceder como usuario ya registrado
- Buscar parkings en una determinada localidad
- Realizar solicitud de reserva de plazas en un parking
- Ver los contratos que tenemos con un parking y su estado
- Ver las reservas que tiene la empresa con los distintos parkings
- Ver los movimientos de los vehículos de nuestra empresa en un determinado parking.
- 4.3. Preguntas tareas usuario

Preguntas comunes:

¿Qué dificultades ha encontrado a la hora de realizar cada una de las tareas?

- ¿Ha sido sencillo el encontrar los apartados correspondientes a la realización de la tarea?
- ¿Echa en falta algún apartado?
- ¿Echa en falta algún componente, botón o menú?
- ¿Qué cree que se podría mejorar en la aplicación?
- ¿Considera que la aplicación tiene buena navegabilidad?
- ¿Es sencillo su uso?
- ¿Considera atractiva la interfaz de usuario?
- ¿La información que le proporciona en cada uno de los apartados es suficiente para la labor que tiene que realizar en su día a día?

# 5. Diseño técnico

5.1. Definición casos de uso

Se han definido dos apartados según que usuario utilice la aplicación ya que la única parte común es la de login, por lo que en primer lugar tenemos los Casos de Uso para el personal del parking:

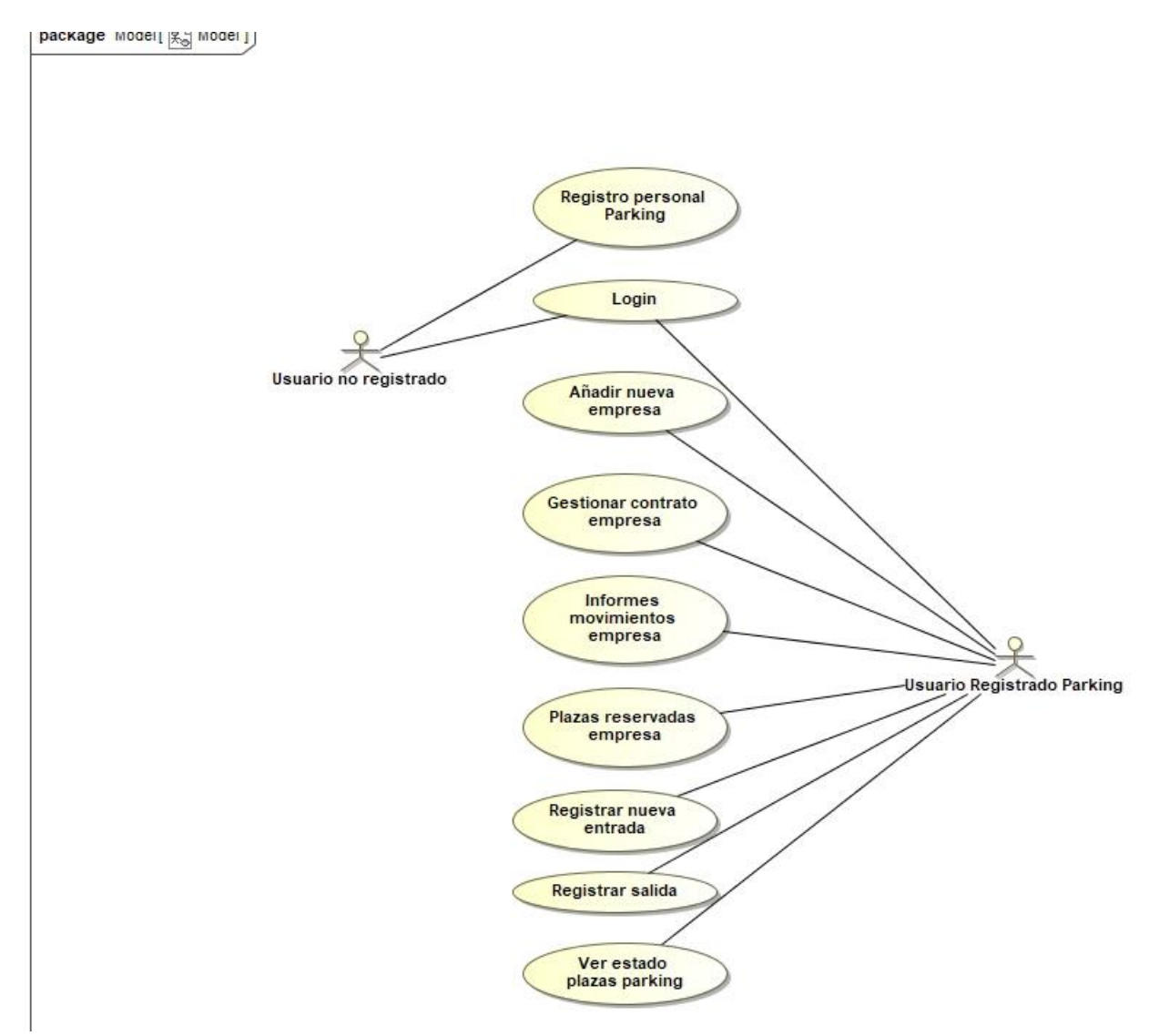

| Caso de uso     | CU001                                                                                                    |
|-----------------|----------------------------------------------------------------------------------------------------|
| Nombre          | Login                                                                                                    |
| Prioridad       | Alta                                                                                                    |
| Descripción     | Acceder a la aplicación con un usuario registrado                                                                                                    |
| Actores         | Personal parking y personal empresas de transporte                                                                                                    |
| Precondiciones  | El usuario debe de estar registrado previamente en el sistema                                                                                                    |
| Iniciado por    | Personal parking y personal empresas de transporte                                                                                                    |
| Flujo           | <ul> <li>El usuario introduce sus datos<br/>(email y contraseña) y pulsa login</li> <li>El usuario accede con su usuario<br/>a la aplicación según el tipo de<br/>usuario que sea (personal del<br/>parking o de empresa de<br/>transporte)</li> </ul> |
| Postcondiciones | <ul> <li>Mensaje de error informando<br/>que los datos de usuario son<br/>incorrectos o el usuario no<br/>está registrado en el sistema</li> </ul>                                                                                                    |

| Caso de uso     | CU002                                                                                                    |
|-----------------|----------------------------------------------------------------------------------------------------|
| Nombre          | Registrar personal parking                                                                                                    |
| Prioridad       | Alta                                                                                                    |
| Descripción     | Registro de un nuevo parking                                                                                                    |
| Actores         | Personal parking                                                                                                    |
| Precondiciones  | Que el parking que se registra no exista y el mail no estén ya registrados.                                                                                                    |
| Iniciado por    | Personal parking                                                                                                    |
| Flujo           | <ul> <li>El personal del parking completa<br/>el formulario con la información<br/>del parking y presiona registrar</li> <li>Por último accede a la aplicación<br/>pantalla home</li> </ul> |
| Postcondiciones | <ul> <li>Se muestra un mensaje de error<br/>ya que el parking ya estaba<br/>registrado o el mail ya está<br/>registrado.</li> </ul>                                                         |

| Caso de uso     | CU003                                                                                                    |
|-----------------|----------------------------------------------------------------------------------------------------|
| Nombre          | Añadir nueva empresa                                                                                                    |
| Prioridad       | Alta                                                                                                    |
| Descripción     | Se muestra un listado de las<br>empresas que tienen contrato con el<br>parking, si la empresa no se ha<br>registrado y ha solicitado una reserva<br>se añade manualmente                                                                                                    |
| Actores         | Personal parking                                                                                                    |
| Precondiciones  | Usuario del parking con la sesión iniciada                                                                                                    |
| Iniciado por    | Personal del parking                                                                                                    |
| Flujo           | <ul> <li>El usuario accede al listado de<br/>empresas con contrato / reservas<br/>en el parking.</li> <li>Pulsa en el + de nueva empresa</li> <li>Rellena el formulario con los<br/>datos de la nueva empresa, las<br/>plazas que desean reservar y<br/>pulsa enviar contrato.</li> </ul> |
| Postcondiciones | <ul> <li>El usuario navega a otro menú de<br/>la aplicación</li> <li>La empresa ya existe y se<br/>muestra un error indicándolo.</li> </ul>                                                                                                    |

| Caso de uso    | CU004                                                                                                    |
|----------------|----------------------------------------------------------------------------------------------------|
| Nombre         | Gestionar contrato                                                                                                    |
| Prioridad      | Alta                                                                                                    |
| Descripción    | Se muestra el listado de empresas<br>para cada una tenemos un indicador<br>de estado del contrato, (pendiente de<br>confirmar, activo con fecha de inicio y<br>fin del contrato)                                                                                                    |
| Actores        | Personal del parking                                                                                                    |
| Precondiciones | <ul> <li>Usuario del parking con sesión<br/>iniciada</li> </ul>                                                                                                    |
| Iniciado por   | Personal del parking                                                                                                    |
| Flujo          | <ul> <li>Usuario del parking accede al<br/>listado de empresas que tienen<br/>una petición de reserva de plazas<br/>o un contrato. En el listado se<br/>muestra un resumen del estado<br/>del contrato.</li> <li>Al pulsar en una empresa se<br/>muestran las opciones de gestión<br/>de contrato.</li> <li>.1.1. En el caso de contrato ya<br/>iniciado se accede a ver</li> </ul> |

| el detalle de los datos del<br>contrato<br>.1.2. En el caso de que el<br>contrato este pendiente,<br>se accede para confirmar<br>el contrato con la<br>empresa que ha solicitado |
|----------------------------------------------------------------------------------------------------|
|----------------------------------------------------------------------------------------------------|

| Caso de uso     | CU005                                                                                                    |
|-----------------|----------------------------------------------------------------------------------------------------|
| Nombre          | Informes movimientos empresa                                                                                                    |
| Prioridad       | Media                                                                                                    |
| Descripción     | Listar los movimientos de vehículos,<br>semirremolques y transportistas que<br>ha tenido una determinada empresa<br>en el parking                                                                                                    |
| Actores         | Personal parking                                                                                                    |
| Precondiciones  | Usuario del parking con sesión<br>iniciada, y empresas que tengan<br>movimientos                                                                                                    |
| Iniciado por    | Personal del parking                                                                                                    |
| Flujo           | <ul> <li>Usuario del parking accede al<br/>listado de empresas que tienen<br/>una petición de reserva de plazas<br/>o un contrato.</li> <li>Al pulsar en una empresa se<br/>muestran varias opciones.</li> <li>Se pulsa en la de movimientos<br/>empresa.</li> <li>Se accede al listado de los<br/>movimientos de la empresa en el<br/>parking.</li> <li>Se permite filtrar por fechas.</li> </ul> |
| Postcondiciones |                                                                                                    |

| Caso de uso    | CU006                                                                                               |
|----------------|----------------------------------------------------------------------------------------------------|
| Nombre         | Plazas reservadas empresa                                                                           |
| Prioridad      | Media                                                                                               |
| Descripción    | Listar las plazas que tiene asignada una empresa                                                    |
| Actores        | Personal del parking                                                                                |
| Precondiciones | Usuario del parking con sesión<br>iniciada y empresa con contrato<br>confirmado y plazas asignadas. |
| Iniciado por   | Personal del parking                                                                                |
| Flujo          | <ul> <li>Usuario del parking accede al<br/>listado de empresas que tienen</li> </ul>                |

|                 | <ul> <li>una petición de reserva de plazas<br/>o un contrato.</li> <li>Al pulsar en una empresa se<br/>muestran varias opciones.</li> <li>Se pulsa en la opción de plazas<br/>reservadas de la empresa</li> <li>Se muestra el listado de plazas<br/>que tiene asignada una empresa<br/>y el estado (libre o ocupada)</li> </ul> |
|-----------------|----------------------------------------------------------------------------------------------------|
| Postcondiciones |                                                                                                    |

| Caso de uso     | CU007                                                                                                    |  |  |  |
|-----------------|----------------------------------------------------------------------------------------------------|--|--|--|
| Nombre          | Registrar nueva entrada                                                                                                    |  |  |  |
| Prioridad       | Alta                                                                                                    |  |  |  |
| Descripción     | Registrar una entrada de un nuevo<br>vehículo, semirremolque y<br>transportista al parking                                                                                                  |  |  |  |
| Actores         | Personal de parking                                                                                                    |  |  |  |
| Precondiciones  | Usuario parking con sesión iniciada, empresa con contrato                                                                                                    |  |  |  |
| Iniciado por    | Personal parking                                                                                                    |  |  |  |
| Flujo           | <ul> <li>Usuario parking accede al listado<br/>de entradas.</li> <li>Pulsa + para añadir nueva<br/>entrada y completa el formulario.<br/>Finalmente pulsa registrar<br/>entrada.</li> </ul> |  |  |  |
| Postcondiciones |                                                                                                    |  |  |  |

| Caso de uso     | CU008                                                                                                    |  |  |
|-----------------|----------------------------------------------------------------------------------------------------|--|--|
| Nombre          | Registrar nueva salida                                                                                                    |  |  |
| Prioridad       | Alta                                                                                                    |  |  |
| Descripción     | Registrar una nueva salida de un vehículo, semirremolque y transportista del parking                                                                                                 |  |  |
| Actores         | Personal del parking                                                                                                    |  |  |
| Precondiciones  | Usuario parking con sesión iniciada y datos de vehículo y semirremolque registrados en entrada                                                                                       |  |  |
| Iniciado por    | Personal parking                                                                                                    |  |  |
| Flujo           | <ul> <li>Usuario parking accede al listado<br/>de salidas.</li> <li>Pulsa + para añadir nueva salida<br/>y completa el formulario.<br/>Finalmente pulsa registrar salida.</li> </ul> |  |  |
| Postcondiciones | <ul> <li>En el formulario al seleccionar la<br/>empresa nos sale la información</li> </ul>                                                                                           |  |  |

| de vehículos y semirremolques     |
|-----------------------------------|
| <br>que están dentro del parking. |

| Caso de uso     | CU009                                                                                    |  |  |
|-----------------|------------------------------------------------------------------------------------------|--|--|
| Nombre          | Ver estado plazas parking                                                                |  |  |
| Prioridad       | Media                                                                                    |  |  |
| Descripción     | Visualizar el estado ocupación del parking con las plazas ocupadas, reservadas y libres. |  |  |
| Actores         | Personal parking                                                                         |  |  |
| Precondiciones  | Usuario parking con sesión iniciada                                                      |  |  |
| Iniciado por    | Personal parking                                                                         |  |  |
| Flujo           | Acceder a Plazas                                                                         |  |  |
| Postcondiciones |                                                                                          |  |  |

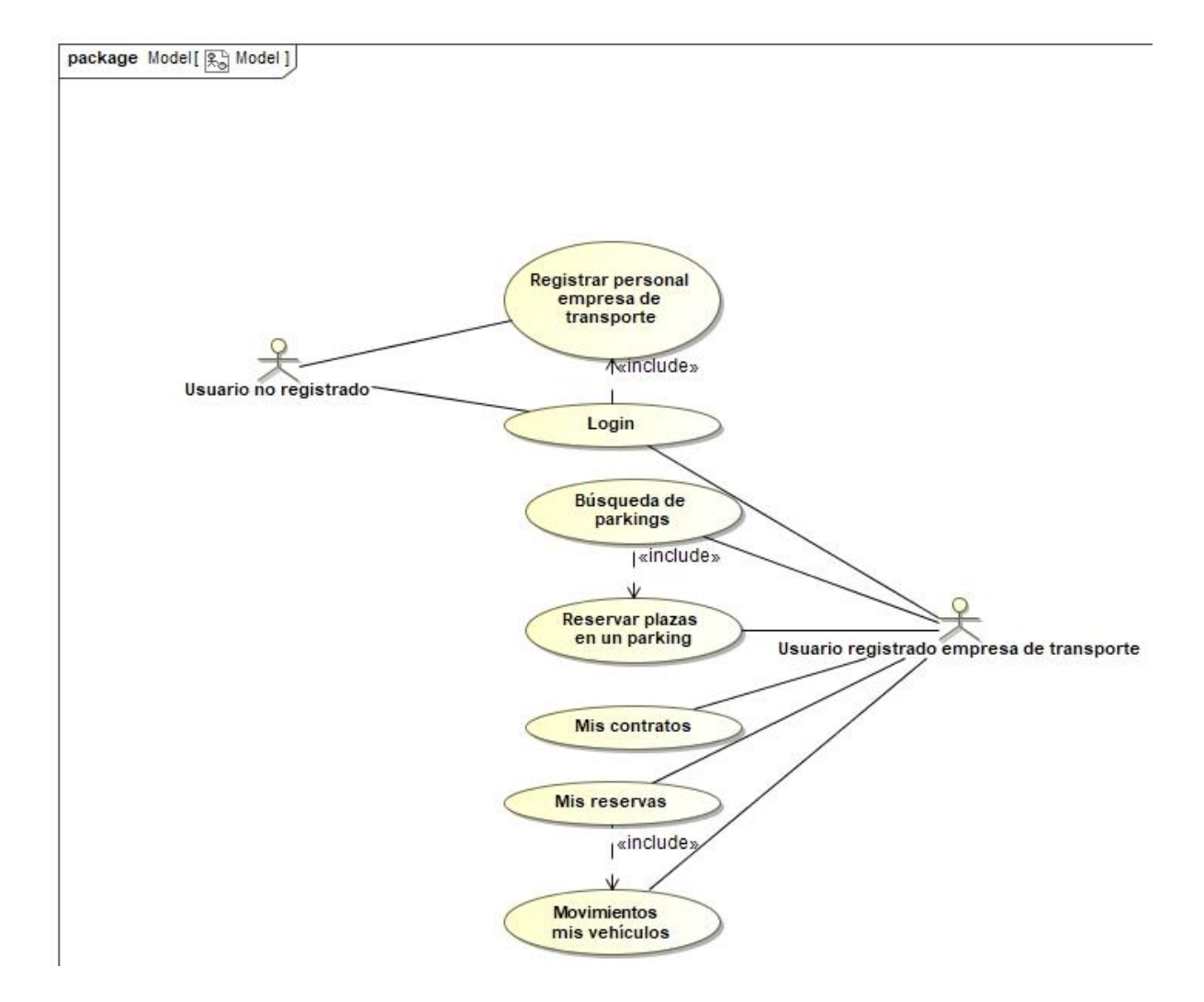

| Caso de uso     | CU010                                                                                                    |  |  |  |
|-----------------|----------------------------------------------------------------------------------------------------|--|--|--|
| Nombre          | Registrar empresa transporte                                                                                                    |  |  |  |
| Prioridad       | Alta                                                                                                    |  |  |  |
| Descripción     | Registro de una nueva empresa o transporte                                                                                                    |  |  |  |
| Actores         | Personal empresa de transporte                                                                                                    |  |  |  |
| Precondiciones  | Que la empresa de transporte que se<br>registra no exista y el mail no estén<br>ya registrados.                                                                                                    |  |  |  |
| Iniciado por    | Personal empresa de transporte                                                                                                    |  |  |  |
| Flujo           | <ul> <li>El personal de la empresa de<br/>transporte completa el formulario<br/>con la información del parking y<br/>presiona registrar</li> <li>Por último accede a la aplicación<br/>pantalla home</li> </ul> |  |  |  |
| Postcondiciones | Se muestra un mensaje de error ya<br>que la empresa ya estaba registrada<br>o el mail ya está registrado.                                                                                                    |  |  |  |
| Caso de uso     | CU011                                                                                                    |  |  |  |
| Nombre          | Búsqueda de parkings                                                                                                    |  |  |  |
| Prioridad       | Alta                                                                                                    |  |  |  |
| Descripción     | Buscar parkings en una determinada provincia o localidad                                                                                                    |  |  |  |
| Actores         | Personal empresa de transporte                                                                                                    |  |  |  |
| Precondiciones  | Usuario empresa de transporte con sesión iniciada.                                                                                                    |  |  |  |
| Iniciado por    | Personal empresa de transporte                                                                                                    |  |  |  |
| Flujo           | <ul> <li>El usuario accede a la búsqueda<br/>de parkings</li> <li>Busca por provincia y localidad</li> </ul>                                                                                                    |  |  |  |
| Postcondiciones | <ul> <li>No se encuentran parkings en<br/>una determinada localidad.</li> </ul>                                                                                                    |  |  |  |
| Caso de uso     | CU012                                                                                                    |  |  |  |
| Nombre          | Reservar plazas en un parking                                                                                                    |  |  |  |
| Prioridad       | Alta                                                                                                    |  |  |  |
| Descripción     | Realizar la reserva por parte de una<br>empresa de plazas en un<br>dotorminado parking                                                                                                    |  |  |  |

|                 | determinado parking                                                                |  |  |
|-----------------|------------------------------------------------------------------------------------|--|--|
| Actores         | Personal empresa de transporte                                                     |  |  |
| Precondiciones  | Usuario empresa de transporte con<br>una sesión iniciada                           |  |  |
| Iniciado por    | Personal empresa de transporte                                                     |  |  |
| Flujo           | <ul> <li>Completar el formulario de<br/>petición de plazas del parking.</li> </ul> |  |  |
| Postcondiciones | Listado de parkings y selección de<br>uno                                          |  |  |

| Caso de uso     | CU013                                                                                                    |
|-----------------|----------------------------------------------------------------------------------------------------|
| Nombre          | Mis contratos                                                                                                    |
| Prioridad       | Alta                                                                                                    |
| Descripción     | Ver todos los contratos de la<br>empresa de transporte con los<br>distintos parkings y su estado.                                                                                                    |
| Actores         | Personal empresa de transporte                                                                                                    |
| Precondiciones  | Usuario empresa de transporte con<br>una sesión iniciada. Tener contrato<br>iniciado con algún parking.                                                                                                    |
| Iniciado por    | Personal empresa de transporte                                                                                                    |
| Flujo           | <ul> <li>Acceder a Mis Contratos</li> <li>Se listan los contratos de la<br/>empresa de transporte con<br/>indicador de estado (pendiente o<br/>fecha de inicio y fin de contrato,<br/>también si esta expirado)</li> </ul> |
| Postcondiciones |                                                                                                    |

| Caso de uso     | CU014                                                                                                    |
|-----------------|----------------------------------------------------------------------------------------------------|
| Nombre          | Mis reservas                                                                                                    |
| Prioridad       | Alta                                                                                                    |
| Descripción     | Listado de reservas en los diferentes parkings                                                                                                    |
| Actores         | Personal empresa de transporte                                                                                                    |
| Precondiciones  | Usuario empresa de transporte con<br>una sesión iniciada. Tener reservas<br>en algún parking confirmadas                                                                                                    |
| Iniciado por    | Personal empresa de transporte                                                                                                    |
| Flujo           | <ul> <li>Acceder a mis reservas</li> <li>Listado parkings en las que la<br/>empresa de transporte tiene una<br/>reserva con resumen de cada una<br/>de ellas, como número de plazas<br/>reservadas.</li> </ul> |
| Postcondiciones |                                                                                                    |

| Caso de uso    | CU015                                                                                                    |
|----------------|----------------------------------------------------------------------------------------------------|
| Nombre         | Movimientos parking                                                                                                |
| Prioridad      | Media                                                                                                    |
| Descripción    | Listar los movimientos de vehículos,<br>semirremolques y transportistas de la<br>empresa en un determinado parking |
| Actores        | Personal empresa de transporte                                                                                     |
| Precondiciones | Usuario empresa de transporte con una sesión iniciada,                                                             |

| Iniciado por    | Personal empresa de transporte                                                                                                    |
|-----------------|----------------------------------------------------------------------------------------------------|
| Flujo           | <ul> <li>Acceder a un parking<br/>determinado en el que la empresa<br/>tenga plazas reservadas</li> <li>Se listan todos los movimientos<br/>con el estado en el que se<br/>encuentran.</li> <li>Se puede filtrar por fecha para<br/>delimitar el listado.</li> </ul> |
| Postcondiciones | Acceder Mis reservas                                                                                                    |

# 6. Diseño de la arquitectura

### 6.1. Diagrama MVC

Diagrama que representa el diseño de la aplicación.

|                                                                                                    | Presentation                                                                                                    |
|----------------------------------------------------------------------------------------------------|----------------------------------------------------------------------------------------------------|
| *components El                                                                                                    | illserPresentation                                                                                                    |
|                                                                                                    | operations                                                                                                    |
| (m)                                                                                                    | +login(email: String, password: String)                                                                                                    |
| «component» 出                                                                                                    | *suprempresas()<br>+suprempresas() nombre : String, email : String, telefong : Integer, plazas : Integer, dateInicio : Date, dateFin : Date )                                                                                                    |
| Userviews                                                                                                    | +registrarEmpresa(nombre : String, email : String, password : String, telefono : Integer, localidad : String, Provincia : String )                                                                                                    |
| «component»                                                                                                    | registrar-aning, nomore: string, email: string, password: string, telefond: integer, localidad: string, Provincia: string, Uneccion: string) + listarParkinos( original and and a string).                                                               |
| Login RegistroParking RegistroEmpresaTransporte                                                                                                    | +detalleEmpresa(idEmpresa:String)                                                                                                    |
|                                                                                                    | +rteservarHazas( dcmpresa: Suring, telefono: integer, email: Suring, numPlazas: integer)<br>+misContratos( dEmpresa: String)                                                                                                    |
|                                                                                                    | +misReservas( idEmpresa : String )                                                                                                    |
| *component» II * m *component» II                                                                                                    | *detailed/ovimentosearking(idEmpresa String, deraking String, datemical Date (datemical Date)<br>*detailed/ovimentosearking(idEmpresa String, deraking String, idflovimento String)                                                                      |
| luevaEmpresa KomeEmpresaTransporte                                                                                                    | +detalleContrato(idEmpress : String, idParking : String)                                                                                                    |
| HomeParking                                                                                                    | +pizzasEmpresa (uPazz) String, dEmpresa String, UParking : String )                                                                                                    |
|                                                                                                    | +istarEntradas(idParking: String, idEntrada: String)                                                                                                    |
|                                                                                                    | *nuevachrada, urarwig sung, acmpresa sing, maricula sung, mariculasem sing, ransportisa, sung, di sung, detentida su<br>+nuevasidai (diparking sting, demorea sting, matricula sting, matriculasem) sting, ransportisa, sting, di String, datesida sting |
| «component» E «component» E «component» E                                                                                                    | +listarSalidas(idParking: String, idEntrada : String, dateEntrada : Date, dateSalida : Date )                                                                                                    |
| NuevaEntrada                                                                                                    | abiasas( maixing - paing )                                                                                                    |
|                                                                                                    |                                                                                                    |
| vermanent.                                                                                                    |                                                                                                    |
| GestionContrato ReservasEmpresa «component» E                                                                                                    |                                                                                                    |
| Entradas                                                                                                    |                                                                                                    |
|                                                                                                    | Angular                                                                                                    |
|                                                                                                    |                                                                                                    |
| «component» 王 «component» 王                                                                                                    |                                                                                                    |
| MovimietosEmpresa NuevaSalida Salidas                                                                                                    |                                                                                                    |
|                                                                                                    | ,                                                                                                    |
|                                                                                                    |                                                                                                    |
| «component» E                                                                                                    | /                                                                                                    |
| Plazas BusquedaParkings DetalleParking                                                                                                    | ¥ m                                                                                                    |
|                                                                                                    | Components E                                                                                                    |
|                                                                                                    |                                                                                                    |
| ecomponents 2                                                                                                    |                                                                                                    |
| SolicitudPlazas Contratos                                                                                                    |                                                                                                    |
| MisReservas                                                                                                    |                                                                                                    |
|                                                                                                    |                                                                                                    |
|                                                                                                    | Controller                                                                                                    |
| wormponent》 出 wcomponent》 图                                                                                                    |                                                                                                    |
| Betelle Manual and a second second seco |                                                                                                    |
| DetaileMovimiento                                                                                                    |                                                                                                    |
| DetaileMovimiento                                                                                                    |                                                                                                    |
| DetaileMovimiento                                                                                                    |                                                                                                    |
|                                                                                                    |                                                                                                    |
|                                                                                                    |                                                                                                    |
|                                                                                                    |                                                                                                    |
|                                                                                                    |                                                                                                    |
|                                                                                                    | integration                                                                                                    |
| ExternalServices                                                                                                    | integration                                                                                                    |
| ExternalServices                                                                                                    | integration<br>scomposets<br>frebase                                                                                                    |
| External Services                                                                                                    | Integration<br>scomposets<br>Firebase                                                                                                    |
| ExternalServices                                                                                                    | integration<br>ecorporets<br>Firebase                                                                                                    |
| External Services                                                                                                    | V<br>integration<br>scomponents<br>Firebase<br>Parking Empress Movimientos Plaza Contrato Reserve                                                                                                    |
| ExternalServices                                                                                                    | Vintegration<br>«components<br>Friebse<br>Parking Empresa Movimientos Plaza Contrato Reserva                                                                                                    |
| External Services                                                                                                    | V<br>integration<br>composition<br>Firebase<br>Parking Empresa Movimientos Plaza Contrato Reserva                                                                                                    |
| ExternalServices                                                                                                    | Vintegration<br>«components<br>Friebse<br>Parking Empresa Movimientos Plaza Contrato Reserva                                                                                                    |

6.2. Tecnologías utilizadas

Las tecnologías que se han utilizado en la realización de este proyecto son las siguientes:

- **Firebase**<sup>6</sup>: se ha elegido Firebase ya que facilita mucho por medio de los servicios que proporciona la implementación de la base para iniciar la aplicación. De Firebase se han utilizado los sevicios siguientes:
  - Firebase Auth: Para la gestión de usuarios y autentificación por medio de email y contraseña.
  - Realtime Database: La base de datos no relacional (no SQL) y en tiempo real y back-en. Permite almacenar la información de manera síncrona y se integra perfectamente con AngularJS y Node.js.
- **Ionic3 Framework:** En cuanto al framework para desarrollo de aplicaciones se ha elegido ionic 3, ya que permite desarrollar

aplicaciones hibridas que pueden ser implementadas en distintas plataformas (Android, ios, widows). Utiliza tecnologías web como HTML5, css y Sass. Se basa en Angular.

- Node.Js: Es un entorno de ejecución en el lado del servidor que está basado en eventos. Utiliza javascript con el motor V8 que ha desarrollado Google, que proporciona una gran velocidad en la ejecución. Es muy sencillo y rápido de implementar en un servidor, y proporciona una manera fácil para construir programas o aplicaciones de red escalables.
- **Angular:** Es un framework de desarrollo en javascript que también ha creado Google para el desarrollo de programas o aplicaciones web. Ionic se basa en este framework.
- 6.3. Desarrollo de la aplicación

Para llevar a cabo el desarrollo de la aplicación se utilizaron las siguientes herramientas y entorno de trabajo:

- **WebStorm:** Es el IDE JavaScript y que permite tener una licencia gratuita si eres alumno universitario. Se eligió como IDE debido a que es muy completo y estoy familiarizado con él ya que lo he utilizado en otras ocasiones.
- Bitbucket: Es un servicio basado en Git y Mercurial para la gestión de control de versiones y repositorios de código. Es muy útil a la hora de poder deshacer cambios y volver a una versión anterior. También la he utilizado para guardar el código en un repositorio externo a mi equipo en caso de tener problemas con el disco local y poder recuperar el código en una nueva máquina de manera rápida y sencilla.

#### Esteban / TFG

#### Commits

| 🕻 All branc | hes 🔻      |                         |                                        |           | <b>Q</b> Find commits |    |
|-------------|------------|-------------------------|----------------------------------------|-----------|-----------------------|----|
| Author      | Commit     | Message                 |                                        |           | Date                  | Bu |
| • 🙆 Esteba  | an 91f8ac4 | Añade cambios en el lo  | ogin para recuperar contraseña         | 🕽 develop | 2 minutes ago         |    |
| • 🙆 Esteba  | an 33d7a13 | Añade Movimientos de    | empresas en un parking, para empr      | 🕽 develop | 3 days ago            |    |
| • 🙆 Esteba  | an c21356e | Añade gestión de salid  | as                                     | 🕽 develop | 2018-05-02            |    |
| • 🙆 Esteba  | an 6cf29c5 | Añade gestión de entra  | adas                                   | 🕽 develop | 2018-05-01            |    |
| • 🙆 Esteba  | an 74c80d8 | Añade gestión de conf   | irmación de reservas                   | 🕽 develop | 2018-04-30            |    |
| • 🙆 Esteba  | an bc2887c | Añade listado empresa   | s para parkings                        | 🕽 develop | 2018-04-27            |    |
| • 🙆 Esteba  | an 1e8099a | Añade listado mis rese  | rvas para empresas                     | 🕽 develop | 2018-04-26            |    |
| • 🙆 Esteba  | an d72b123 | Añade reserva de plaza  | s para un parking determinado 2        | 🕽 develop | 2018-04-25            |    |
| • 🙆 Esteba  | an 5dbfc35 | Añade reserva de plaza  | s para un parking determinado          | 🕽 develop | 2018-04-23            |    |
| • 🙆 Esteba  | an 6aff4f6 | Añade Detalle parking   | pendiente finalizar                    | 🕽 develop | 2018-04-22            |    |
| • 🙆 Esteba  | an 7ce4c68 | Añade lista de parkings | s para su busqueda en funcionamient    | 🕽 develop | 2018-04-21            |    |
| • 🙆 Esteba  | an 18551ad | Añade lista de parkings | s para su busqueda                     | 🕽 develop | 2018-04-20            |    |
| • 🙆 Esteba  | an c579dc7 | Añade provider Parking  | gs                                     | 🕽 develop | 2018-04-20            |    |
| • 🙆 Esteba  | an e1b766c | Modifica cambios en g   | estion de parkings Error pagina listar | 🕽 develop | 2018-04-19            |    |
| • 🙆 Esteba  | an b9de572 | Añade verificación usua | ario parking y cards de vistas parking | 🕽 develop | 2018-04-18            |    |
| • 🙆 Esteba  | an 3464c38 | Crea home page identi   | ficando si es empresa o parking quié   | 🕽 develop | 2018-04-14            |    |
| • 🙆 Esteba  | an 1652126 | Añade registros sobre   | firebase de los 2 roles de usuario     | 🕽 develop | 2018-04-13            |    |
| • 🙆 Esteba  | an 5644411 | Añade registro de park  | ing y registro de empresa              | 🕽 develop | 2018-04-11            |    |
| • 🙆 Esteba  | an 695f21f | Cambia estilos página   | de login , configuraciones firebase y  | 🕽 develop | 2018-04-10            |    |
| • 🙆 Esteba  | an 9b9ad63 | Añade pagina login      |                                        | 🕽 develop | 2018-04-08            |    |
| • 🙆 Esteba  | an 7fc38b9 | Aplicación base commi   | t inicial                              | 🕽 develop | 2018-04-08            |    |
| Esteba      | an 2b70c7e | Initial commit          |                                        |           | 2018-04-08            |    |

- Node.JS: Se ha instalado directamente en mi ordenador personal la versión node.js 8.9.4 para Windows 10 desde <u>https://nodejs.org/es/</u>.
- **Ionic3 Framework:** Mediante npm install -g ionic se instala la versión 3 de ionic. Una vez instalado ya podemos empezar a generar el proyecto.

```
C:\Users\Esteban\WebstormProjects\tfg>ionic info
cli packages: (C:\Users\Esteban\AppData\Roaming\npm\node_modules)
    @ionic/cli-utils : 1.19.2
    ionic (Ionic CLI) : 3.20.0
global packages:
    cordova (Cordova CLI) : 8.0.0
local packages:
    @ionic/app-scripts : 3.1.8
    Cordova Platforms : none
    Ionic Framework : ionic-angular 3.9.2
System:
    Node : v8.9.4
    npm : 5.6.0
    OS : Windows 10
```

Con *ionic start tfg* es como se generó la aplicación creándonos toda la estructura inicial del proyecto para poder empezar a trabajar.

Para cada una de las páginas que forman la aplicación mediante el comando ionic -g page nombrePágina se generaron todas las páginas. Automáticamente se nos generan los archivos html, module.ts, ts y scss.

En la parte html es donde configuramos la estructura de la aplicación. En el archivo scss configuramos los estilos de la vista de la página concreta.

Y en el ts se configura toda la lógica de la página.

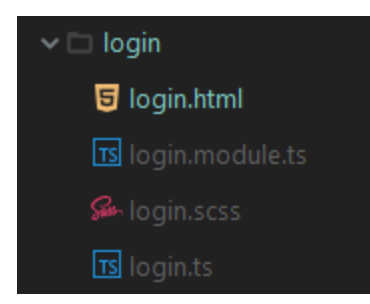

- **Firebase real time database:** En las que se definieron las siguientes entidades de datos:

tfgparking

- entreprises
- movimientos
- parkings
- 🖸 🛛 reserva
- userEntreprise
- userParking

En movimientos se registran las entradas y salidas de los camiones, camioneros y semiremolques.

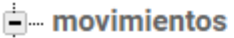

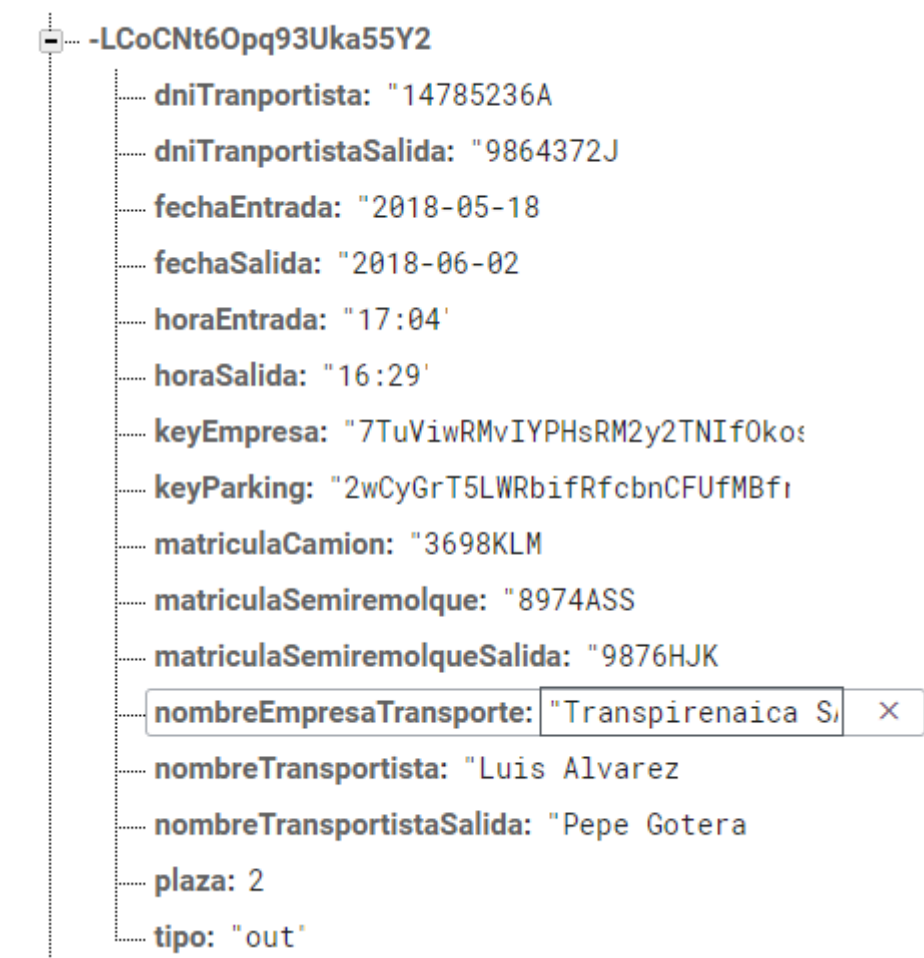

En entreprises se registran los datos de las empresas.

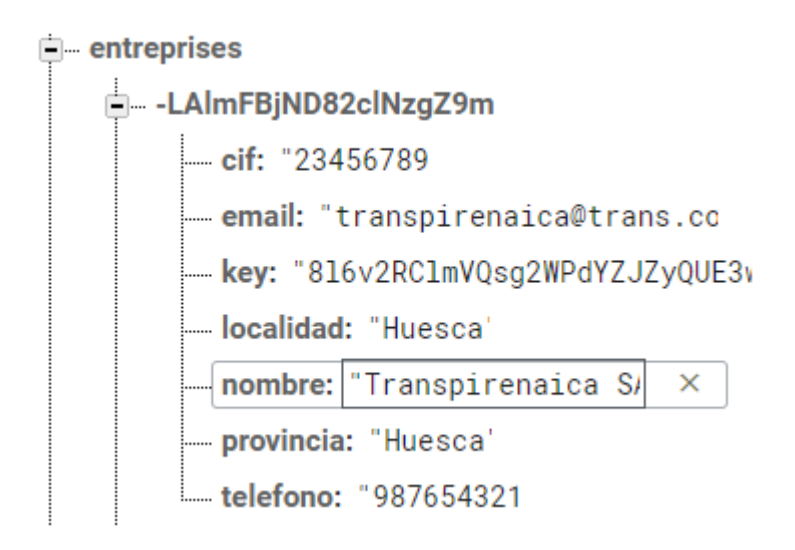

En parkings se registra la información de los parkings junto con los servicios que ofrecen y las plazas de las que disponen.

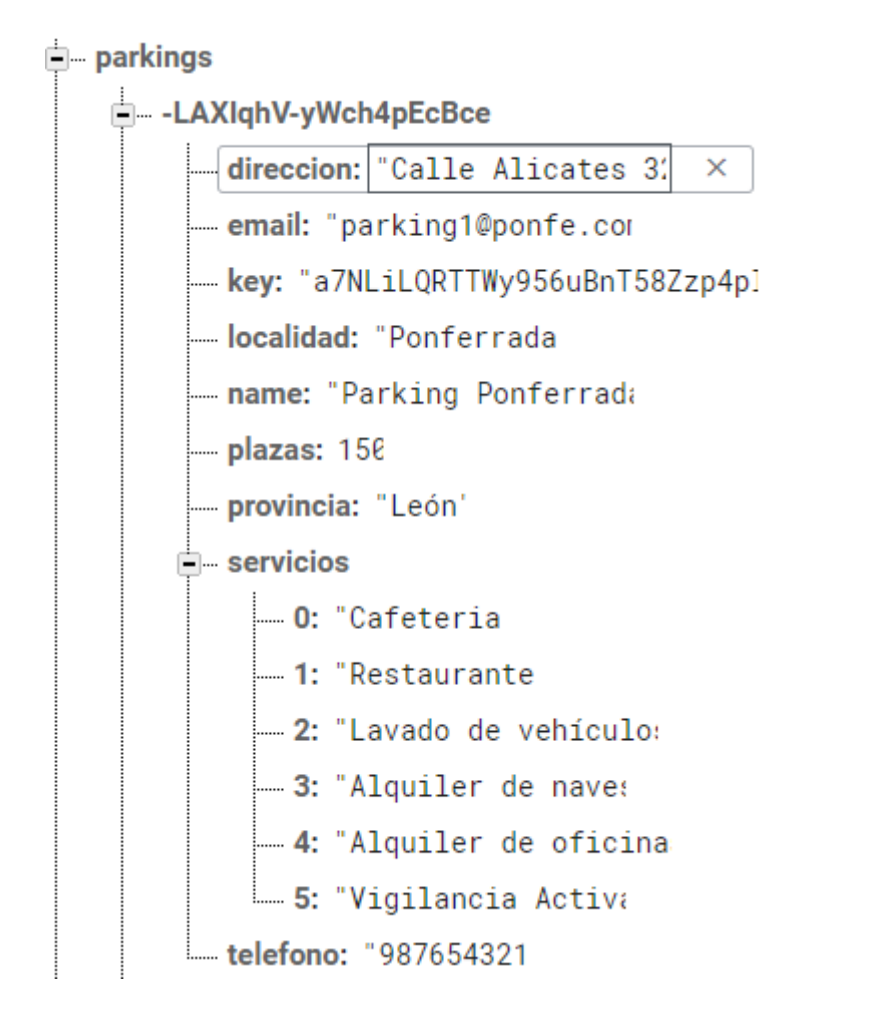

En reserva se registra la información de las reservas que realizan las empresas en un parking.

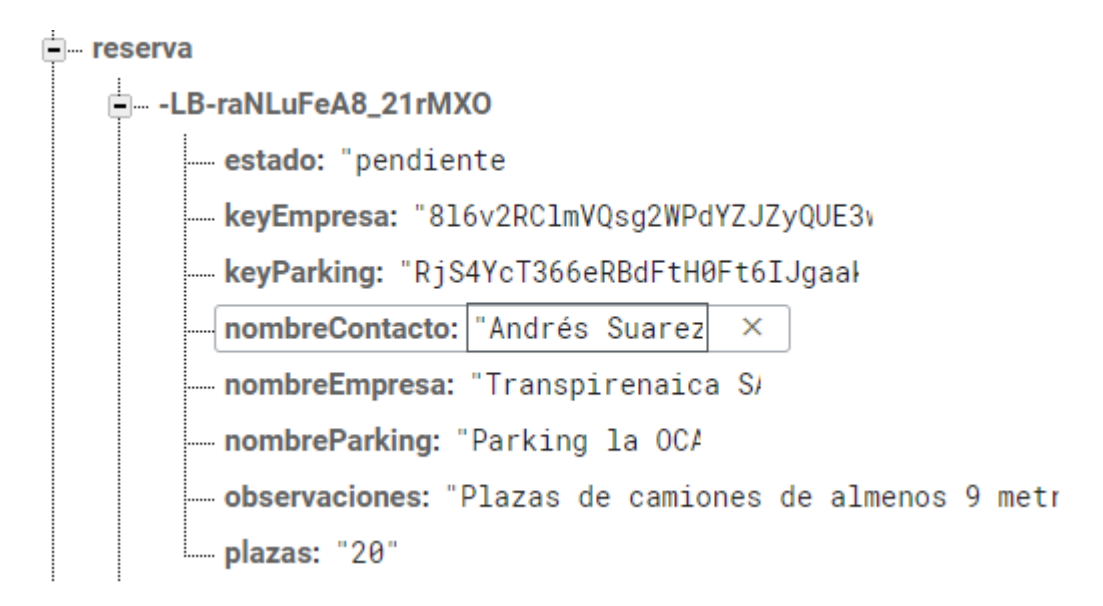

En userEntreprise se registra la información del usuario de una empresa, que se asocia a una empresa.

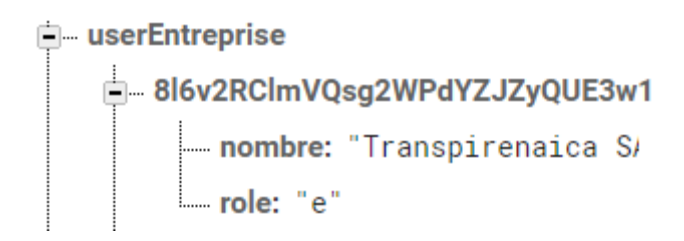

En userParking se registra la información del usuario de un parking, que se asocia a un parking.

userParking

RjS4YcT366eRBdFtH0Ft6lJgaak2
name: "Parking la OCA
role: "p"

 Firebase Auth: Servicio de autenticación de usuarios de Firebase, en el que se ha utilizado para este caso solamente como método de acceso el correo electrónico y contraseña.

| TFGParking 👻     | TFGParking 👻           |            |              |  |
|------------------|------------------------|------------|--------------|--|
| Authent          | Authentication         |            |              |  |
| USUARIOS         | MÉTODO DE ACCESO       | PLANTILLAS | USO          |  |
| Proveedores de   | acceso                 |            |              |  |
| Proveedor        |                        |            | Estado       |  |
| Correo           | electrónico/contraseña |            | Habilitado   |  |
| 📞 Teléfon        | 0                      |            | Inhabilitado |  |
| <b>G</b> Google  |                        |            | Inhabilitado |  |
| ⋗ Play Ju        | egos                   |            | Inhabilitado |  |
| <b>f</b> Facebo  | ok                     |            | Inhabilitado |  |
| y Twitter        |                        |            | Inhabilitado |  |
| <b>()</b> GitHub |                        |            | Inhabilitado |  |
| 名 Anónim         | 0                      |            | Inhabilitado |  |

- Android Studio: Se ha utilizado Android studio 3.1.2 para poder instalar la app en el dispositivo Sony Xpery Z5 con versión de Android 7.1.1 para realización de pruebas previas. - **Google chrome:** El navegador se ha utilizado para el testeo de la aplicación durante el desarrollo, ya que proporciona una serie de herramientas que son muy útiles para el desarrollo, la detección de errores y el debug durante el desarrollo.

# 7. Pruebas de la aplicación

En un primer momento la aplicación y durante el desarrollo se ha ido probando sobre el entorno de desarrollo y en el navegador Google Chrome con el inspector que este nos proporciona y en modo dispositivo móvil.

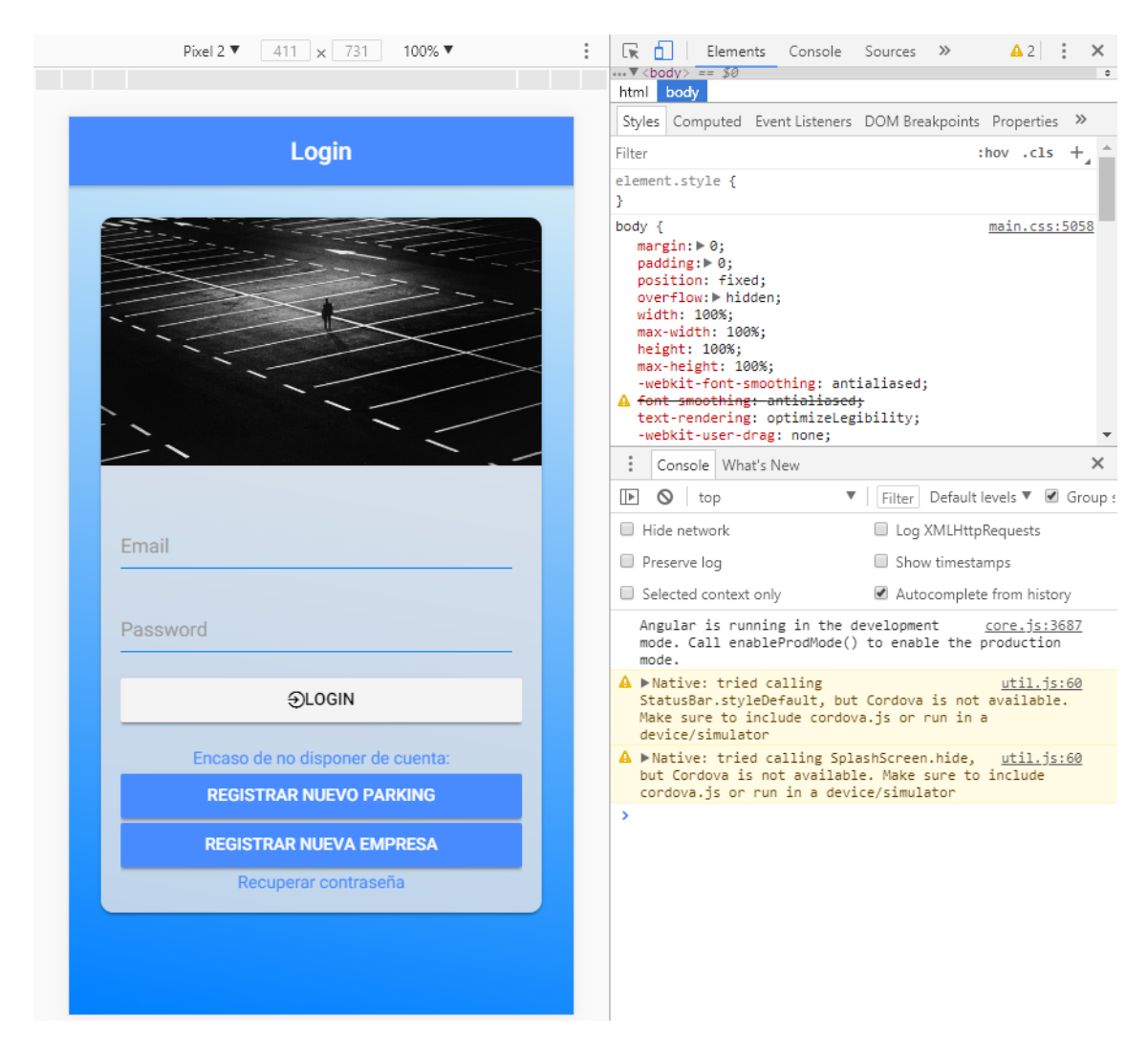

Nos sirve para detectar durante el desarrollo posibles fallos y corregirlos en el momento de desarrollar cada una de las páginas de la aplicación. Sin embargo, no sirven como pruebas definitivas.

Se planteo la opción de realizar pruebas automatizadas utilizando Karma<sup>7</sup> y Jasmine<sup>8</sup>. Son herramientas que por un lado permiten la crear las pruebas unitarias (Jasmine) y por otro ejecutar esas pruebas (Karma). Pero debido al poco tiempo disponible solo se ha generado un archivo app.componet.spec.ts que comprueba que la aplicación se inicia correctamente, para comprobar que el entorno de karma/Jasmine esta correctamente configurado y funciona.

Por otro lado, las pruebas también se realizan en un dispositivo móvil en el que se instala la aplicación por medio de Android Studio en las que se realizarán las siguientes pruebas físicas:

| Probador               | Esteban Corral González                                                                |                                                                         |        |
|------------------------|----------------------------------------------------------------------------------------|-------------------------------------------------------------------------|--------|
| Subsistema             | Acceso a la aplicación (Login)                                                         |                                                                         |        |
| Subsistemas implicados | Acceso a la aplicación según el perfil del usuario                                     |                                                                         |        |
| Propósito              | Acceso a la aplicación                                                                 |                                                                         |        |
| N.º                    | Entrada                                                                                | Acción Esperada                                                         | Verif. |
| 01                     | Acceso a la aplicación con<br>email y contraseña no real                               | Denegar el acceso                                                       | OK     |
| 02                     | Acceso a la aplicación<br>indicado sólo el email                                       | Denegar el acceso                                                       | OK     |
| 03                     | Acceso a la aplicación con<br>un email y contraseña<br>reales de usuario de<br>parking | Permitir acceso y<br>acceder a menú de<br>gestión de usuario<br>parking | OK     |
| 04                     | El usuario parking sólo vera<br>las opciones de gestión del<br>parking                 | Sólo interacción con<br>opciones de parking                             | OK     |
| 05                     | Acceso a la aplicación con<br>un email y contraseña<br>reales de usuario de<br>empresa | Permitir acceso y<br>acceder a menú de<br>gestión de usuario<br>empresa | OK     |
| 06                     | Selección de logout de la<br>aplicación                                                | Logout de la aplicación                                                 | OK     |
| 07                     | Login con email incorrecto                                                             | Denegar el acceso                                                       | OK     |
| 08                     | Login con contraseña<br>incorrecta                                                     | Denegar el acceso                                                       | OK     |
| 09                     | Solicitar recuperación de<br>contraseña con email real                                 | Recibir mail para<br>recuperación de<br>contraseña                      | OK     |
| 10                     | Solicitar recuperación de<br>contraseña con email no<br>real                           | No permitido                                                            | OK     |
| 11                     | Realizar login con la<br>contraseña recuperada                                         | Permitir el acceso<br>según el tipo de usuario                          | OK     |
| 12                     | Realizar login con la<br>antigua contraseña<br>después de recuperarla                  | Denegar el acceso                                                       | OK     |
| 13                     | Una vez realizado login<br>mostrar bienvenida de<br>usuario correcto                   | Mostrar mensaje<br>bienvenida a usuario<br>correcto                     | OK     |

| OK    | 13 | EVALUACIÓN |
|-------|----|------------|
| NO OK | 0  | 100%       |

| Probador               | Esteban Corral González                                             |                                        |        |
|------------------------|---------------------------------------------------------------------|----------------------------------------|--------|
| Subsistema             | Registro de usuarios                                                |                                        |        |
| Subsistemas implicados | Registro de usuario según pe                                        | erfil                                  |        |
| Propósito              | Alta de un nuevo usuario seg                                        | ún el perfil                           |        |
| N.º                    | Entrada                                                             | Acción Esperada                        | Verif. |
| 01                     | Registro de nuevo parking                                           | Formulario de alta de<br>nuevo parking | OK     |
| 02                     | Alta sin informar de los<br>campos                                  | No permite continuar                   | OK     |
| 03                     | Registro de nueva empresa                                           | Formulario de alta de nueva empresa    | OK     |
| 04                     | Informar contraseña<br>demasiado corta al dar de<br>alta un usuario | No permite continuar                   | OK     |
| 05                     | Informar mal formato de email                                       | No permite continuar                   | OK     |

| OK    | 5 | EVALUACIÓN |
|-------|---|------------|
| NO OK | 0 | 100%       |

| Probador               | Esteban Corral González                                  |                                                                                                    |                 |
|------------------------|----------------------------------------------------------|----------------------------------------------------------------------------------------------------|-----------------|
| Subsistema             | Listado empresas de transporte                           |                                                                                                    |                 |
| Subsistemas implicados | -                                                        |                                                                                                    |                 |
| Propósito              | Gestión de las em<br>contratos                           | presas de transporte                                                                                                    | , movimientos y |
| N.º                    | Entrada                                                  | Acción Esperada                                                                                                    | Verif.          |
| 01                     | Desde menú acceso<br>a botón "Empresas<br>de transporte" | Mostrar nueva<br>página con listado<br>de empresas que<br>han solicitado<br>realizar una reserva<br>con plazas que<br>quieren reservar y<br>estado de la reserva | OK              |
| 02                     | Acceso contrato de<br>una empresa                        | Muestra nueva<br>página con datos de<br>la empresa y datos<br>de la reserva                                                                                      | OK              |
| 03                     | Botón confirmar un contrato                              | Modifica el estado<br>del contrato<br>pendiente a<br>confirmado                                                                                                  | OK              |
| 04                     | Contrato confirmado                                      | No se muestra<br>botón de confirmar<br>contrato, solamente<br>la información.                                                                                    | OK              |
| 05                     | Botón movimientos                                        | Accede a una nueva                                                                                                    | OK              |

|    | empresa en el<br>parking | página con el listado<br>de todos los<br>movimientos de la<br>empresa en el<br>parking y su<br>información |                    |
|----|--------------------------|----------------------------------------------------------------------------------------------------|--------------------|
| 06 | Añadir nueva<br>empresa  | Acceder a un nuevo<br>formulario para<br>añadir una empresa<br>manualmente                                 | NO<br>IMPLEMENTADO |

| OK    | 5 | EVALUACIÓN |
|-------|---|------------|
| NO OK | 1 | 83%        |

| Probador               | Esteban Corral González                 |                                                                                                    |        |
|------------------------|-----------------------------------------|----------------------------------------------------------------------------------------------------|--------|
| Subsistema             | Listado entradas                        |                                                                                                    |        |
| Subsistemas implicados | -                                       |                                                                                                    |        |
| Propósito              | Gestión de las entradas de to           | dos los camiones al parkin                                                                                                    | g      |
| N.º                    | Entrada                                 | Acción Esperada                                                                                                    | Verif. |
| 01                     | Desde menú acceso a<br>botón "Entradas" | Mostrar nueva página<br>con listado de los<br>vehículos que se<br>encuentran dentro del<br>parking y datos de<br>empresa y fecha de<br>entrada | OK     |
| 02                     | Añadir nueva entrada                    | Muestra formulario con<br>datos para añadir una<br>nueva entrada                                                                               | OK     |
| 03                     | Formulario nueva entrada opción empresa | Muestra select con sólo<br>datos de empresas con<br>un contrato confirmado                                                                     | OK     |
| 04                     | Pulsar "Registrar nueva<br>entrada"     | Añade la entrada y<br>vuelve al listado de<br>entradas en la que<br>aparece la nueva<br>entrada                                                | ОК     |
| 05                     | No se completa el<br>formulario         | No permite confirmar en<br>el botón                                                                                                    | OK     |

| OK    | 5 | EVALUACIÓN |
|-------|---|------------|
| NO OK | 0 | 100%       |

| Probador               | Esteban Corral González                     |                                                                                                    |        |
|------------------------|---------------------------------------------|----------------------------------------------------------------------------------------------------|--------|
| Subsistema             | Listado salidas                             |                                                                                                    |        |
| Subsistemas implicados | -                                           |                                                                                                    |        |
| Propósito              | Gestión de las entradas de to               | odos los camiones al parkin                                                                                                    | g      |
| N.º                    | Entrada                                     | Acción Esperada                                                                                                    | Verif. |
| 01                     | Desde menú acceso a<br>botón "Salidas"      | Mostrar nueva página<br>con listado de todos los<br>vehículos han salido del<br>parking                                                                     | OK     |
| 02                     | Botón añadir nueva salida                   | Muestra formulario con<br>datos para añadir una<br>nueva salida                                                                                             | OK     |
| 03                     | Formulario nueva salida<br>Matricula camión | Muestra sólo select con<br>todas las matrículas de<br>los camiones que están<br>actualmente dentro del<br>parking para seleccionar<br>su salida.            | ОК     |
| 04                     | Pulsar botón "Registrar<br>nueva salida"    | Registra la nueva salida<br>y vuelve al listado de<br>salidas en la que se<br>muestran todas las<br>salidas incluyendo al<br>última que se ha<br>registrado | OK     |
| 05                     | No se completa el<br>formulario             | No permite confirmar salida en el botón                                                                                                    | OK     |

| OK    | 5 | EVALUACIÓN |
|-------|---|------------|
| NO OK | 0 | 100%       |

| Probador    | Esteban Corral González                      |                                                                                                    |        |
|-------------|----------------------------------------------|----------------------------------------------------------------------------------------------------|--------|
| Subsistema  | Listado plazas                               |                                                                                                    |        |
| Subsistemas | -                                            |                                                                                                    |        |
| implicados  |                                              |                                                                                                    |        |
| Propósito   | Vista del estado de las plazas de un parking |                                                                                                    |        |
| N.º         | Entrada                                      | Acción Esperada                                                                                               | Verif. |
| 01          | Desde menú acceso a<br>botón "Plazas"        | Mostrar nueva página<br>con estado de las<br>plazas del parking por<br>colores e información de<br>las plazas | ОК     |

| OK    | 1 | EVALUACIÓN |
|-------|---|------------|
| NO OK | 0 | 100%       |

| Probador               | Esteban Corral González                                                    |                                                                                                    |        |
|------------------------|----------------------------------------------------------------------------|----------------------------------------------------------------------------------------------------|--------|
| Subsistema             | Buscar parking                                                             |                                                                                                    |        |
| Subsistemas implicados | -                                                                          |                                                                                                    |        |
| Propósito              | Gestión de las entradas de to                                              | dos los camiones al parkin                                                                            | g      |
| N.º                    | Entrada                                                                    | Acción Esperada                                                                                       | Verif. |
| 01                     | Desde menú acceso a<br>botón "Buscar parking"                              | Mostrar nueva página<br>con input en el que<br>poner nombre de la<br>localidad que queremos<br>buscar | OK     |
| 02                     | Introducir localidad en el<br>buscador                                     | Muestra listado de todos<br>los parkings de la<br>localidad escrita                                   | OK     |
| 03                     | Selección de un parking                                                    | Navega a la página de<br>información del parking<br>seleccionado                                      | OK     |
| 04                     | Pulsar "Reservar plazas en el parking"                                     | Navega al formulario de solicitud de reserva de plazas                                                | OK     |
| 05                     | Pulsar en "Confirmar<br>reserva de plazas"                                 | Muestra mensaje de<br>que la reserva se ha<br>realizado correctamente<br>y vuelve al menú inicial     | ОК     |
| 06                     | No se cumplimentan los<br>datos y se pulsa "Confirma<br>reserva de plazas" | No permite confirmar la<br>reserva, botón<br>desactivado.                                             | OK     |

Opciones para personal Empresas de transporte:

| OK    | 6 | EVALUACIÓN |
|-------|---|------------|
| NO OK | 0 | 100%       |

| Probador    | Esteban Corral González                      |                                                                                                    |        |
|-------------|----------------------------------------------|----------------------------------------------------------------------------------------------------|--------|
| Subsistema  | Mis contratos                                |                                                                                                    |        |
| Subsistemas | -                                            |                                                                                                    |        |
| implicados  |                                              |                                                                                                    |        |
| Propósito   | Gestión de los contratos con los parkings    |                                                                                                    |        |
| N.º         | Entrada                                      | Acción Esperada                                                                                              | Verif. |
| 01          | Desde menú acceso a<br>botón "Mis contratos" | Muestra nueva página<br>con el listado de<br>contratos con los<br>distintos parkings y los<br>datos de estos | ОК     |

| OK    | 1 | EVALUACIÓN |
|-------|---|------------|
| NO OK | 0 | 100%       |

| Probador               | Esteban Corral González                               |                                                                                                    |         |
|------------------------|-------------------------------------------------------|----------------------------------------------------------------------------------------------------|---------|
| Subsistema             | Mis reservas                                          |                                                                                                    |         |
| Subsistemas implicados | -                                                     |                                                                                                    |         |
| Propósito              | Gestión de las reservas que s<br>en cualquier parking | se han realizado desde la e                                                                                                    | empresa |
| N.º                    | Entrada                                               | Acción Esperada                                                                                                    | Verif.  |
| 01                     | Desde menú acceso a<br>botón "Mis Reservas"           | Muestra nueva página<br>con el listado de todas<br>las reservas que se<br>hayan realizado desde<br>la empresa                                               | ОК      |
| 02                     | Pulsar en una reserva que este confirmada             | Muestra todos los<br>movimientos de los<br>camiones de la empresa<br>en ese parking                                                                         | OK      |
| 03                     | Pulsar en una reserva que este pendiente              | Muestra mensaje<br>indicando que la<br>empresa no tiene<br>movimientos al no estar<br>confirmada la reserva                                                 | ОК      |
| 04                     | Pulsar en un movimiento de<br>entrada                 | Muestra la información<br>de los datos del<br>movimiento solo de<br>entrada y un mensaje<br>indicando que el<br>vehículo se encuentra<br>dentro del parking | ОК      |
| 05                     | Pulsar movimiento de salida                           | Muestra nueva página<br>con toda la información<br>de salida y de entrada<br>del camión                                                                     | OK      |
| 06                     | Pulsar botón buscar<br>movimientos                    | Muestra opción para<br>seleccionar una fecha<br>en la que buscar<br>movimientos                                                                             | OK      |

| OK          | 6       | EVALUACIÓN           |
|-------------|---------|----------------------|
| NO OK       | 0       | 100%                 |
|             |         |                      |
|             |         |                      |
| ОК          | 46      | EVALUACIÓN           |
| OK<br>NO OK | 46<br>1 | EVALUACIÓN<br>TOTAL: |

# 8. Estado del proyecto

Para esta primera entrega del proyecto (16/05/2017) quedan pendiente varias partes del desarrollo de la aplicación:

- Alta nueva empresa por medio de un parking: Para las empresas que han contactado por teléfono puedan ser registradas y que estas se puedan registrar.
- Comprobaciones de errores en los formularios. Queda pendiente en varios formularios la implementación de alertas para los usuarios en las que se indique que están introduciendo datos erróneos.
- Queda pendiente modificar los estilos de las vistas de perfil de los parkings y las empresas.
- Queda pendiente generar un icono de aplicación para la aplicación para que se muestre una imagen acorde a la aplicación.

En cuanto a la planificación en principio quedan pendientes las correcciones indicadas en el apartado anterior. Se intentarán realizar en la semana siguiente a la entrega de la PEC3.

Para la entrega final se han corregido todos los puntos anteriormente indicados a excepción del primero, "Alta de nueva empresa por parte de un parking", por lo que quedará para una segunda versión. La falta de esta opción se ha indicado en las pruebas como no implementada y en principio sólo afecta a que las empresas puedan añadir una empresa manualmente en los casos que estás no utilicen la aplicación para reservar plazas en los parkings, en el caso de que estas entren por el cauce de la aplicación no perderíamos funcionalidad en este caso.

Por lo que considero que se ha completado la planificación prácticamente a un 95% de lo especificado.

# 9. Conclusiones

En la realización de este proyecto final me he sumergido por primera vez en la creación de una aplicación móvil. Desde un inicio y como nuevo en el ionic framework en el comienzo del desarrollo de la aplicación se me hizo un poco cuesta arriba, pero una vez asimilado el funcionamiento el desarrollo me ha resultado muy gratificante e interesante.

Una de las razones de elegir esta tecnología fue meramente académica y para conseguir formarme en este framework que hoy en día se utiliza en multitud de aplicaciones móviles. También me ha sido útil para mi formación laboral ya que en mi trabajo se desarrolla en Angular 5 y debido a que lonic se basa en Angular, me ha servido como introducción a esta interesante tecnología.

Otro de los motivos de este proyecto final, es generar y complementar esta aplicación de cara a futuro para que pueda ser vendible. La idea es añadir funcionalidad y nuevas características en consonancia con las necesidades de las empresas y los parkings de camiones.

# 10. Futuro de la aplicación

Para que la aplicación pueda llegar a ser más atractiva y pueda a traer a los parkings y las empresas de transporte, para siguientes versiones de la aplicación se podrían añadir las siguientes funcionalidades:

- Añadir información de precios a la hora de visualizar la información de un parking, con posibles ofertas con volumen.
- Mostrar al realizar la reserva el coste final y la información de coste que aparezca en el contrato. Que no sea confirmado hasta que la empresa de transporte realice el pago.
- Crear un nuevo perfil de usuario, el transportista:
  - Con opciones para ver del parking que tiene asignado para dejar el camión.
  - Mapas y rutas para llegar al parking asignado.
  - Camión y semirremolque que tiene asignado para salir de un parking.
- A parte de la aplicación móvil también seria interesante crear un portal web al que acceder para realizar ciertas gestiones.
- Añadir a la aplicación notificaciones push, para enviar notificaciones cuando se reciba una nueva reserva, se confirme contrato...
- Añadir opciones de descarga de informes de movimientos, modificar los filtros para que estos sean más complejos y permitan filtrar por un mayor número de opciones y no solo por fecha.

# 11. Bibliografía

[1] Secretaria de estado de infraestructuras transporte y vivienda, dirección general d transporte terrestre, **Ministerio de Fomento** "Observatorio del transporte de mercancías por carretera Oferta y demanda",Enero 2018. [En línea] <u>https://www.fomento.gob.es/NR/rdonlyres/CD6BCD8F-0642-40D0-A6FC-B47C2C1E88FD/147596/ObservatorioMercanciasenero2018.pdf</u>

[2] Ionic Framework, Ionic Framework [En línea] https://ionicframework.com/

[3] Angular 5, Google [En línea] https://angular.io/

[4] Angular Material, Google, [En línea] https://material.angular.io/

[5] NodeJS, Linux Fundation, [En línea] https://nodejs.org/en/about/

[6] Firebase, Google [En Línea] https://firebase.google.com

[7] Karma, Karma [En línea] https://karma-runner.github.io/2.0/index.html

[8] Jasmine, Jasmine [En línea] https://jasmine.github.io

Imágenes de utilizadas en la aplicación:

Imagen login y home parkings app extraída de: <u>https://pixabay.com/es/ciudad-personas-calle-noche-luces-1487891/</u> Con licencia CC0 Creativ Commons

Imagen home empresas extraída de: https://pixabay.com/es/cami%C3%B3n-por-carretera-escudo-2755172/ Con licencia CC0 Creativ Commons